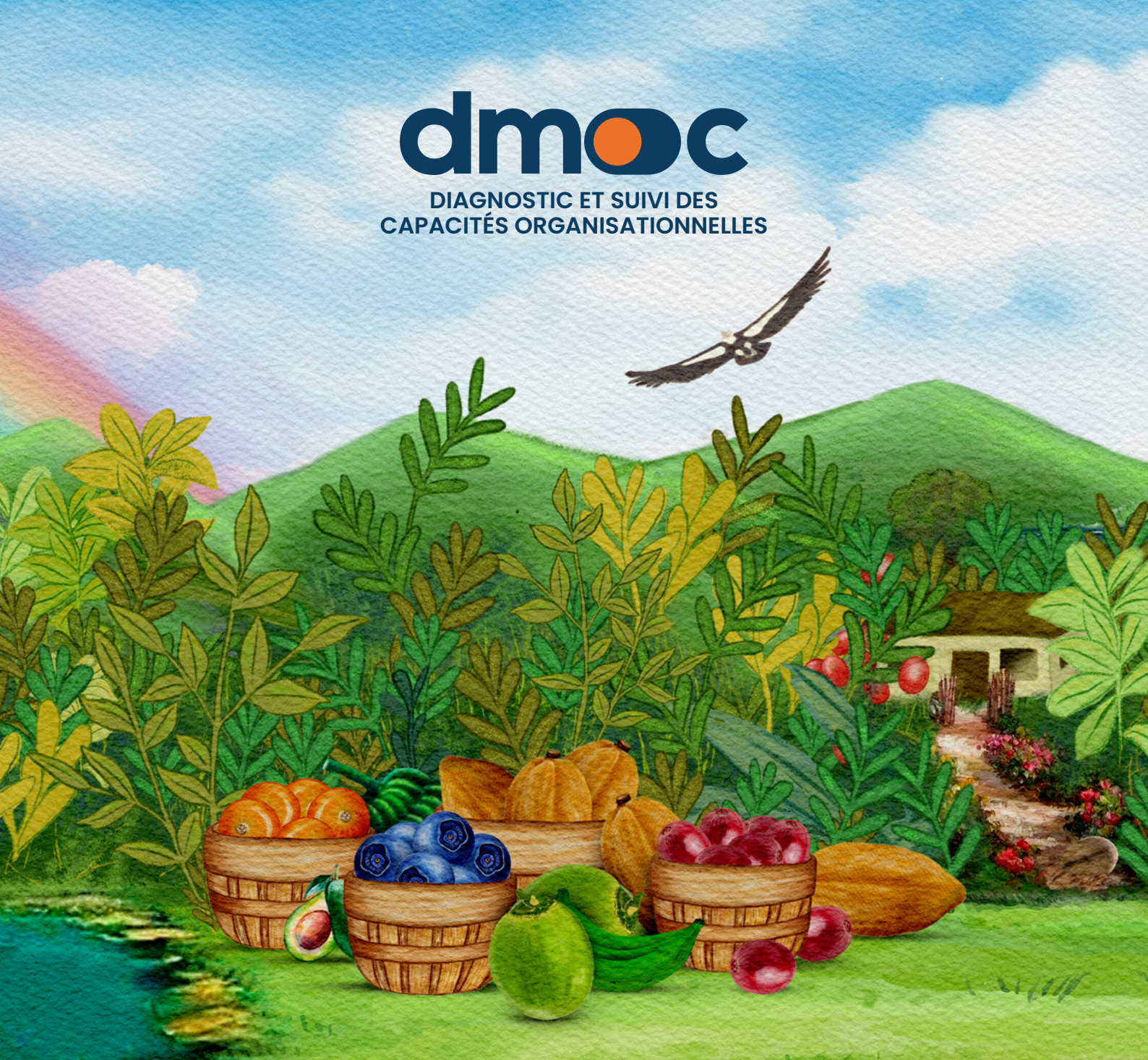

# MANUEL DU SUPER ADMINISTRATEUR

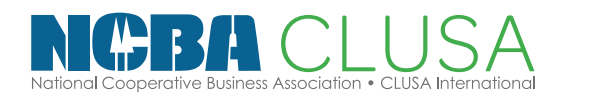

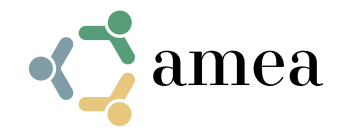

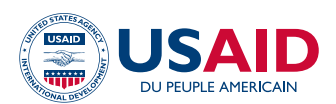

# Sommaire

| 1.  | Ins   | tallation de l'application                                       | 4  |
|-----|-------|------------------------------------------------------------------|----|
|     | 1.1.  | Exigences techniques                                             | 4  |
|     | 1.2.  | Étapes de l'installation                                         | 4  |
|     | 1.3.  | Base d'utilisateurs du super administrateur                      | 7  |
| 2.  | Cré   | ation d'un compte utilisateur                                    | 8  |
| 3.  | Réc   | cupération de mot de passe                                       | 9  |
| 4.  | Se    | connecter à l'application                                        | 10 |
| 5.  | Rel   | ations entre les variables selon le type d'utilisateur           | 11 |
| 6.  | Ges   | stion de projet                                                  | 12 |
|     | 6.1.  | Ajouter un nouveau projet                                        | 12 |
|     | 6.2.  | Modifier ou supprimer des projets                                | 13 |
| 7.  | Ges   | stion des utilisateurs                                           | 14 |
|     | 7.1.  | Modifier vos données utilisateur                                 | 14 |
|     | 7.2.  | Modifier vos données utilisateur ou celles d'autres utilisateurs | 14 |
|     | 7.3.  | Suppression d'un utilisateur                                     | 16 |
|     | 7.4.  | Fonctions des utilisateurs                                       | 16 |
| 8.  | Ge    | stion des organisations                                          | 18 |
|     | 8.1.  | Création d'une nouvelle organisation                             | 18 |
|     | 8.2.  | Affectation d'un utilisateur à une organisation                  | 21 |
|     | 8.3.  | Mise à jour des données d'une organisation                       | 22 |
|     | 8.4.  | Suppression d'une organisation                                   | 22 |
|     | 8.5.  | Définition des types d'organisation                              | 23 |
|     | 8.6.  | Définition des formes juridiques des organisations               | 24 |
|     | 8.7.  | Définition des sites des organisations                           | 26 |
|     | 8.8.  | Définition des produits des organisations                        | 28 |
| 9.  | Éta   | blissement d'un modèle d'évaluation                              | 30 |
|     | 9.1.  | Modèles                                                          | 30 |
|     | 9.2.  | Dimensions                                                       | 36 |
|     | 9.3.  | Niveaux                                                          | 38 |
|     | 9.4.  | Actions                                                          | 39 |
|     | 9.5.  | Établissement des fourchettes de notation                        | 40 |
| 10. | Ges   | stion de l'évaluation                                            | 42 |
|     | 10.1. | Ce qu'il faut savoir avant de démarrer une évaluation            | 42 |
|     | 10.2  | Sélection de l'organisation à évaluer                            | 44 |
|     | 10.3  | Liste des évaluations                                            | 45 |
|     | 10.4  | Faire une évaluation                                             | 46 |
|     | 10.5  | Imprimer les réponses aux questions de l'évaluation              | 53 |

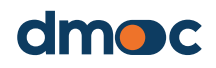

# Sommaire

|     | 10.6.  | Effectuer une évaluation hors ligne                                    | 53 |
|-----|--------|------------------------------------------------------------------------|----|
|     | 10.7.  | Démarrer une évaluation hors ligne                                     | 56 |
|     | 10.8.  | Importer et synchroniser l'évaluation hors ligne dans l'outil en ligne | 58 |
|     | 10.9.  | Élaboration du plan d'action hors ligne                                | 59 |
|     | 10.10  | Résultats d'une évaluation                                             | 64 |
| 11. | Ges    | stion des plans d'action                                               | 67 |
|     | 11.1.  | Ce qu'il faut savoir avant d'élaborer un plan d'action                 | 67 |
|     | 11.2.  | Création d'un nouveau plan                                             | 67 |
|     | 11.3.  | Mise à jour des informations sur un plan existant                      | 69 |
|     | 11.4.  | Indiquer le statut d'un plan d'action                                  | 70 |
|     | 115.   | Mise à jour des informations sur les actions générales du plan         | 70 |
|     | 11.6   | Modifier une action générale                                           | 70 |
|     | 11.7.  | Ajouter, mettre à jour et terminer un jalon                            | 72 |
|     | 11.8.  | Actions complémentaires                                                | 74 |
|     | 11.9.  | Imprimer un plan d'action                                              | 76 |
| 12. | Rap    | pport de l'organisation                                                | 77 |
|     | 12.1.  | Rapport sur les données principales de l'organisation                  | 77 |
|     | 12.2.  | Rapport d'évaluation de l'organisation                                 | 78 |
|     | 12.3.  | Rapport personnalisé de l'organisation                                 | 78 |
| 13. | Rap    | oports généraux                                                        | 80 |
|     | 13.1.  | Indicateur principal                                                   | 80 |
|     | 13.2.  | Plans                                                                  | 82 |
|     | 13.3.  | Produits                                                               | 82 |
| 14. | Glo    | ssaire des termes                                                      | 83 |
|     | 14.1.  | Projets                                                                | 83 |
|     | 14.2.  | Utilisateur                                                            | 83 |
|     | 14.3.  | Gestion des utilisateurs                                               | 83 |
|     | 14.4.  | Fonctions des utilisateurs                                             | 83 |
|     | 14.5.  | Observateur                                                            | 83 |
|     | 14.6.  | Évaluateur                                                             | 83 |
|     | 14.7.  | Administrateur                                                         | 83 |
|     | 14.8.  | Super administrateur                                                   | 83 |
|     | 14.9.  | Organisations                                                          | 83 |
|     | 14.10  | Dimensions                                                             | 84 |
|     | 14.11. | Niveaux                                                                | 84 |
|     | 14.12  | Actions                                                                | 84 |
|     | 14.13  | Jalons                                                                 | 84 |

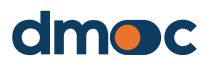

### **1.1. Exigences techniques**

- Hébergement Web avec php 7.x et mysql 5.x, de préférence php 7.4 et mysql 5.1 ou 5.2, et avec un serveur de type MariaDB (système de gestion de base de données relationnelle ouvert).
- Domaine ou sous-domaine lié à l'hébergement (hosting)

# 1.2. Étapes de l'installation

Décompressez le fichier « dmoc installation.zip » dans un nouveau dossier, vous obtiendrez tous les fichiers requis à modifier et à importer sur l'hébergeur Web implémenté.

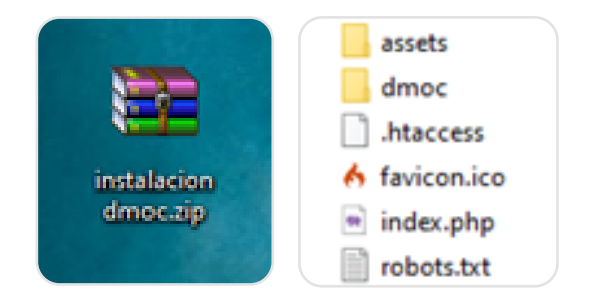

Ensuite, vous devez modifier certains paramètres suggérés dans les fichiers décompressés:

Accédez au fichier « env » dans le dossier « dmoc ».

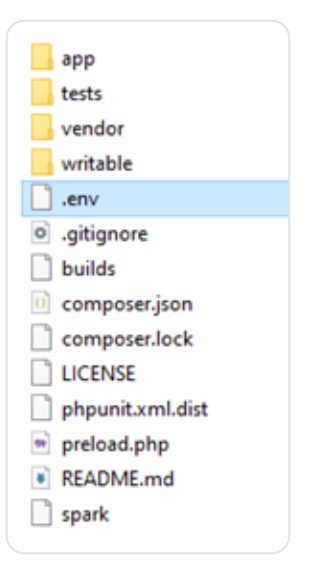

Modifiez le fichier avec l'éditeur de texte de votre choix (par exemple, un bloc-notes comme NotePad ou autre), recherchez et modifiez les lignes de code suivantes qui doivent être définies comme suit :

| Ligne originale   | Modification                                       |
|-------------------|----------------------------------------------------|
| # app.baseUrl = " | app.baseURL = 'http://tusubdominio.tudominio.com/' |

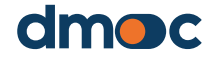

Il n'est pas nécessaire que l'application soit installée sur un sousdomaine « http://tusubdominio.tudominio.com / », elle peut également être installée sur un domaine principal « http://www.tudominio.com / ».

L'adresse Web « URL » ou le domaine doit être contracté ou implémenté conjointement avec l'hébergement où vous pouvez configurer les sousdomaines dont vous avez besoin.

Ouvrez le fichier « App.php » du dossier « dmoc/app/Config ».

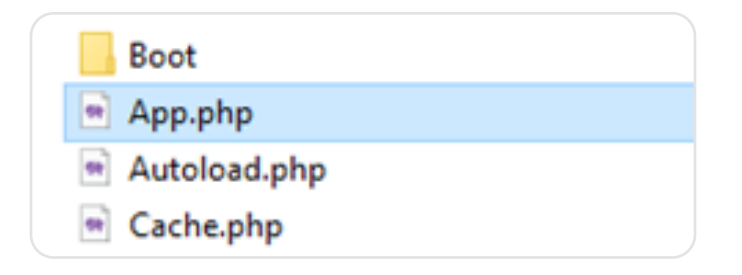

Modifiez les lignes de code suivantes qui doivent être définies comme suit :

| Ligne originale                         | Modification                                              |
|-----------------------------------------|-----------------------------------------------------------|
| public \$baseURL = 'http://localhost/'; | public \$baseURL = ' http://tusubdominio.tudominio.com/'; |

Pour configurer la base de données, ouvrez le fichier « Database.php » dans le dossier « dmoc/app/Config »

| - | contentsecurity-oncy.prip |
|---|---------------------------|
| - | Cookie.php                |
| - | CURLRequest.php           |
| - | Database.php              |
| - | DocTypes.php              |
| - | Email.php                 |

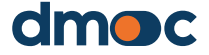

Modifiez les lignes de code suivantes qui doivent être définies comme suit :

| Ligne originale                                                                                                    | Modification                                                                                                    |
|----------------------------------------------------------------------------------------------------|----------------------------------------------------------------------------------------------------|
| <pre>public \$default = [<br/>'DSN' =&gt; ",<br/>'hostname' =&gt; 'localhost',<br/>'username' =&gt; 'root',<br/>'password' =&gt; ",<br/>'database' =&gt; 'ncba',<br/>'DBDriver' =&gt; 'MySQLi',<br/>'DBPrefix' =&gt; ",<br/>'pConnect' =&gt; false,<br/>'DBDebug' =&gt; (ENVIRONMENT !== 'production'),<br/>'charset' =&gt; 'utf8',<br/>'DBCollat' =&gt; 'utf8',<br/>'DBCollat' =&gt; 'utf8, spanish_ci',<br/>'swapPre' =&gt; ",<br/>'encrypt' =&gt; false,<br/>'compress' =&gt; false,<br/>'strictOn' =&gt; false,<br/>'strictOn' =&gt; false,<br/>'failover' =&gt; [],<br/>'port' =&gt; 3306,<br/>];</pre> | <pre>public \$default = [<br/>'DSN' =&gt; ",<br/>'hostname' =&gt; 'localhost',<br/>'username' =&gt; 'usuariobd',<br/>'password' =&gt; 'passwordbd',<br/>'database' =&gt; 'nombrebd',<br/>'DBDriver' =&gt; 'MySQLi',<br/>'DBPrefix' =&gt; ",<br/>'pConnect' =&gt; false,<br/>'DBDebug' =&gt; (ENVIRONMENT !== 'production'),<br/>'charset' =&gt; 'utf8',<br/>'DBCollat' =&gt; 'utf8',<br/>'DBCollat' =&gt; 'utf8',<br/>'DBCollat' =&gt; 'utf8',<br/>'DBCollat' =&gt; 'utf8',<br/>'bBCollat' =&gt; 'utf8,<br/>'compress' =&gt; false,<br/>'compress' =&gt; false,<br/>'strictOn' =&gt; false,<br/>'failover' =&gt; [],<br/>'port' =&gt; 3306,<br/>];</pre> |

Les champs « nom d'hôte », « nom d'utilisateur », « mot de passe » et « base de données » sont obtenus lors de la création d'une base de données et d'un utilisateur dans l'hébergement implémenté, cela dépend de la version du cPanel ou d'une autre version similaire. Pour plus d'informations, vous pouvez consulter la documentation relative à la création d'une base de données dans l'hébergement implémenté.

Ensuite, sauvegardez et importez tous ces fichiers dans votre dossier (domaine principal ou sous-domaine) de l'hébergement déployé et ouvrez l'URL « http://tusubdominio.tudominio.com » ou « http://www.tudominio.com / » selon le cas (il est recommandé d'utiliser le gestionnaire de fichiers en ligne de l'hébergeur ; si possible, compressez tous les fichiers, importez le fichier compressé et décompressez-le à l'intérieur du dossier d'hébergement).

L'application sera installée automatiquement et elle vous redirigera vers l'interface principale de connexion.

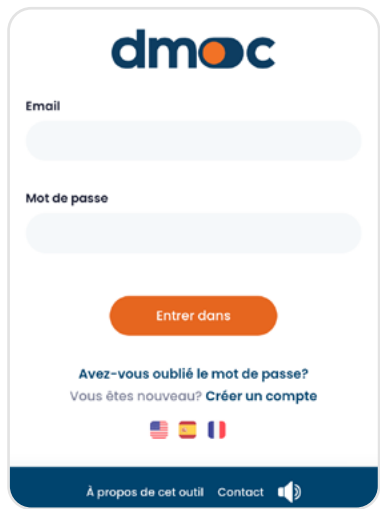

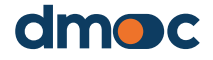

L'installation comprend la création des tables et des liens de la base de données à partir de la même application et l'intégration des informations de base.

En outre, deux modèles sont créés pour être utilisés lors des évaluations, ainsi que les données complémentaires à utiliser dans la gestion des organisations (formes juridiques, types, lieux, etc.), la gestion des utilisateurs (fonctions), la gestion des évaluations (dimensions, niveaux, actions), les rapports et un « premier projet ». Ainsi, l'application ou les applications sont prêtes à l'utilisation.

### 1.3. Base d'utilisateurs du super administrateur

Lorsque vous installez l'application, un utilisateur initial est automatiquement créé avec l'adresse électronique « **admin@admin.com** » et le mot de passe « **1234** » avec la fonction de « super administrateur ». Vous devrez utiliser ce nom d'utilisateur pour vous connecter à l'application pour la première fois.

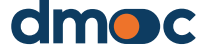

# 2 Création d'un compte utilisateur

Pour créer un nouveau compte utilisateur, saisissez l'adresse web **dmoc.businessschool.coop** et cliquez sur le lien "Créer un compte".

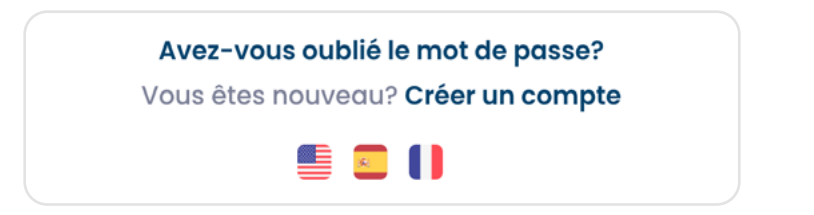

Le formulaire de création d'un nouveau compte utilisateur s'affiche ensuite, comme indiqué dans l'image suivante :

|                  | dmoc                                      |  |
|------------------|-------------------------------------------|--|
|                  | Créer un nouveau compte utilisateur       |  |
| Nom *            |                                           |  |
|                  |                                           |  |
| Email *          |                                           |  |
|                  |                                           |  |
| Code de pro      | jet *                                     |  |
|                  |                                           |  |
| Mot de pass      | e *                                       |  |
|                  |                                           |  |
| Répéter mo       | t de passe *                              |  |
|                  |                                           |  |
|                  | Enregistrement Annuler                    |  |
| * Vérifiez votre | e e-mail pour obtenir plus d'instructions |  |

Saisissez les données requises: Nom, E-mail, Projet, Mot de passe (plus de 8 caractères). Après avoir cliqué sur le bouton « enregistrer », vérifiez votre courrier électronique où vous recevrez plus d'informations. Il est nécessaire que le « super administrateur » active son compte et attribue au super administrateur la fonction de « super administrateur » pour pouvoir l'utiliser.

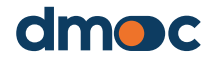

# 3 Récupération de mot de passe

Saisissez l'adresse web **dmoc.businessschool.coop** et cliquez sur le lien "Mot de passe oublié ? "

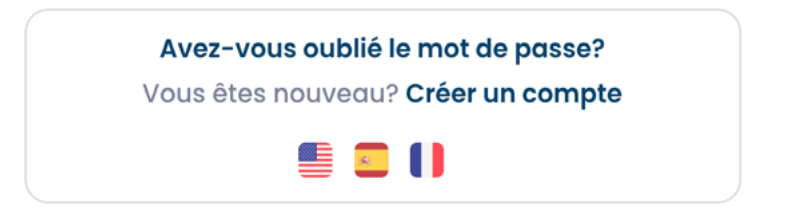

Le formulaire de récupération d'un compte utilisateur s'affiche ensuite, comme indiqué dans l'image suivante :

| dmoc                                                     |  |
|----------------------------------------------------------|--|
| Entrez les informations suivantes                        |  |
| Email                                                    |  |
|                                                          |  |
| Envoyer Annuler                                          |  |
| * Vérifiez votre e-mail pour obtenir plus d'instructions |  |
| 🖷 🖸 🚺                                                    |  |

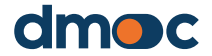

9

## 4 Se connecter à l'application

Pour accéder à l'application, saisissez l'adresse Web **dmoc.businessschool.coop** avec le nom d'utilisateur et le mot de passe. Votre compte doit être activé. Cette opération est effectuée par un administrateur. Ensuite, le formulaire suivant s'affichera:

| dmoc     |                                                                                      |  |  |  |
|----------|--------------------------------------------------------------------------------------|--|--|--|
| Email    |                                                                                      |  |  |  |
| Mot de p | asse                                                                                 |  |  |  |
|          |                                                                                      |  |  |  |
|          | Entrer dans                                                                          |  |  |  |
| V        | <b>Avez-vous oublié le mot de passe?</b><br>ous êtes nouveau? <b>Créer un compte</b> |  |  |  |
|          | 🖷 🖸 🚺                                                                                |  |  |  |

Après avoir cliqué sur le bouton « entrée », l'écran s'affichera, où vous pourrez choisir ou créer une nouvelle organisation (sujet à voir plus tard) sur laquelle vous souhaitez travailler :

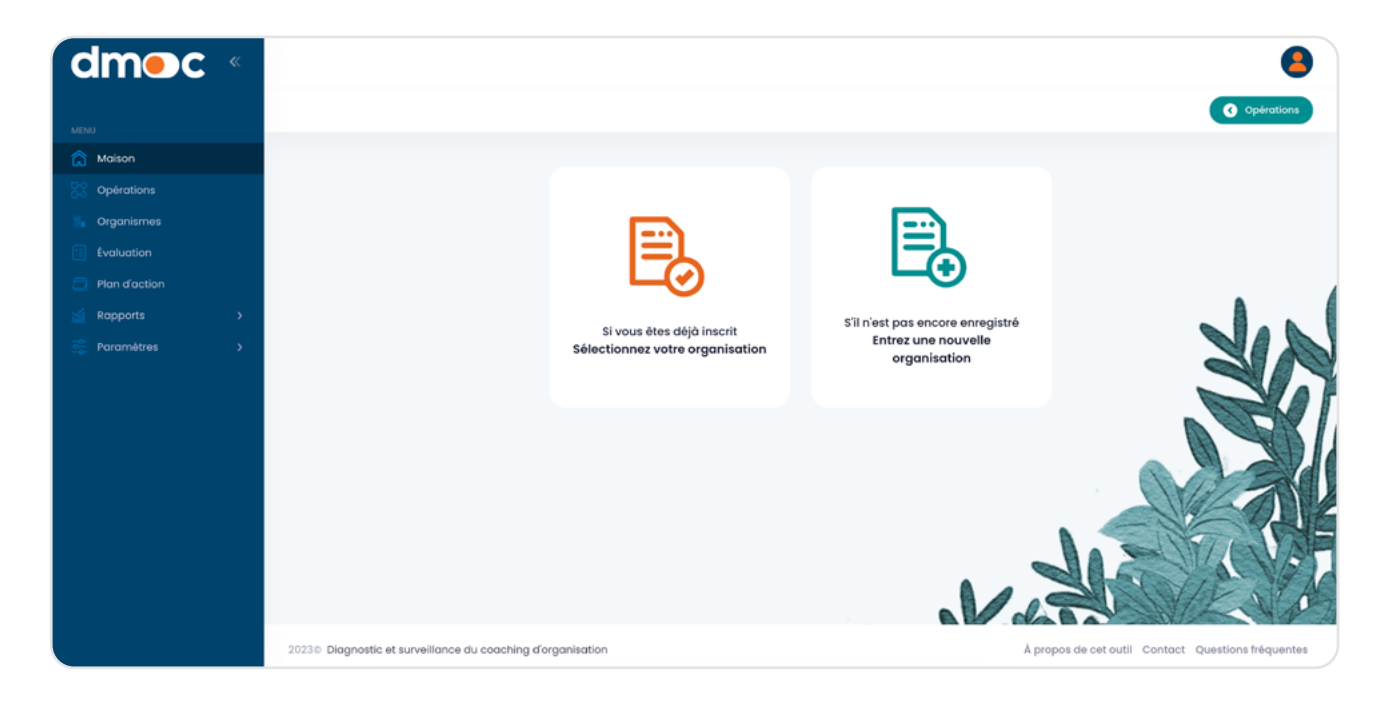

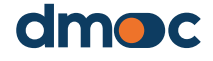

Relations entre les variables selon le type d'utilisateur

**Projet** - Il doit y avoir au moins un projet, afin que les utilisateurs et les organisations puissent y être affectés. Pour créer un nouveau projet, allez à la section « Gestion de projet » du présent manuel, seuls les utilisateurs ayant la fonction de « super administrateur » peuvent créer ou modifier les projets.

**Utilisateur** – Si l'utilisateur a la fonction de « super administrateur », qu'il soit ou pas affecté à un projet, il peut voir tous les utilisateurs sans exception, les créer ou les modifier. Si l'utilisateur a la fonction d'« administrateur », il pourra avoir accès à tous les utilisateurs (de la même fonction ou d'une fonction inférieure) liés au projet ou aux projets qui lui ont été attribués, et il pourra les créer ou les modifier. Si l'utilisateur a la fonction d'« évaluateur » ou d' « observateur », il ne pourra se voir que dans la liste des utilisateurs. Ainsi, il ne pourra que voir les informations de son utilisateur et les modifier, mais non sa fonction.

**Organisations** – Si l'utilisateur a la fonction de « super administrateur », il peut voir toutes les organisations affectées à tous les projets, les créer, les modifier ou les supprimer. Si l'utilisateur a la fonction d'« administrateur », il peut voir toutes les organisations affectées aux projets relatifs à cet utilisateur, il peut les créer, les modifier ou les supprimer.Sil'utilisateur a la fonction d'« évaluateur » ou d'« observateur », il ne peut voir que les organisations qui ont été attribuées à ce type d'utilisateurs. Un « évaluateur » peut créer ou modifier une organisation, et celle-ci lui est automatiquement attribuée. Un « observateur » n'est pas autorisé à créer ni à modifier les informations d'une organisation.

**Évaluation** - Une organisation peut subir zéro, une ou plusieurs évaluations. Seuls les utilisateurs ayant la fonction de « super admin », d'« admin » et d'« évaluateur » peuvent créer de nouvelles évaluations ou les modifier.

**Plans d'action** – Une organisation peut avoir autant de plans d'action que d'évaluations. Une évaluation ne peut être associée qu'à un seul plan d'action. Seuls les utilisateurs ayant la fonction de « super admin », d'« admin » et d'« évaluateur » peuvent créer de nouveaux plans d'action ou les modifier.

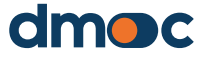

5

## 6 Gestion de projet

Un projet représente un groupe de travail (utilisateurs) qui réalise des activités conjointement avec des organisations, reflétant un programme ou un projet mis en œuvre par son entité. Un projet peut également être défini en fonction du lieu: projet « Pérou » pour toutes les organisations basées au Pérou, ou « Kenya » pour toutes les organisations basées au Kenya. En outre, un projet peut être défini pour regrouper les utilisateurs et les organisations autour d'un thème spécifique transversal à plusieurs projets mis en œuvre par leur entité, comme « accompagnement/encadrement » pour regrouper les utilisateurs et les organisations participant à ce service.

Pour voir les projets enregistrés dans l'application, allez dans le menu principal sur le côté gauche « Paramètres/Projets » comme l'illustre l'image suivante :

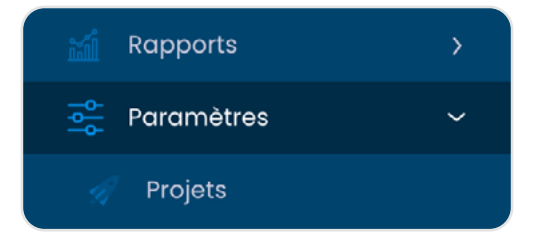

### 6.1. Ajouter un nouveau projet

Pour ajouter un nouveau projet, cliquez sur le bouton « Nouveau Projet ».

| Ajouter un projet     |         |             | x |
|-----------------------|---------|-------------|---|
| Description du projet | •       |             |   |
|                       |         |             |   |
| Code *                |         |             |   |
|                       |         |             |   |
|                       | Annuler | Sauvegarder |   |

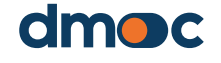

### 6 Gestion de projet

### 6.2. Modifier ou supprimer des projets

Une fois que vous visualisez la liste des projets enregistrés dans l'application, comme le montre l'image ci-dessous :

| ets Gérer les projets       |        | C Rove           |
|-----------------------------|--------|------------------|
| Q Chercher                  |        | 🎦 Nouveau projet |
| LA DESCRIPTION              | CODE   | OPÉRATIONS       |
| CDP Kenya                   | 117855 |                  |
| F2F test                    | 456232 |                  |
| Validación Peten Sur        | 748512 |                  |
| Institucionalización INACOP | 225124 |                  |
| Project CECE test           | 978521 |                  |
| Proyecto Perú               | 362568 |                  |
| 10 🗸                        |        |                  |

Il est possible de modifier ou de supprimer des projets lorsqu'ils ne sont pas attribués à un utilisateur ou à une organisation. Cela est dû au fait que tous les utilisateurs doivent être affectés à un ou plusieurs projets. De même, les organisations doivent être affectées à un ou plusieurs projets.

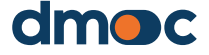

### 7.1. Modifier vos données utilisateur

L'accès à la modification du courriel avec vos données personnelles se fait par le menu principal, section "Configuration/Utilisateurs/Gestion".

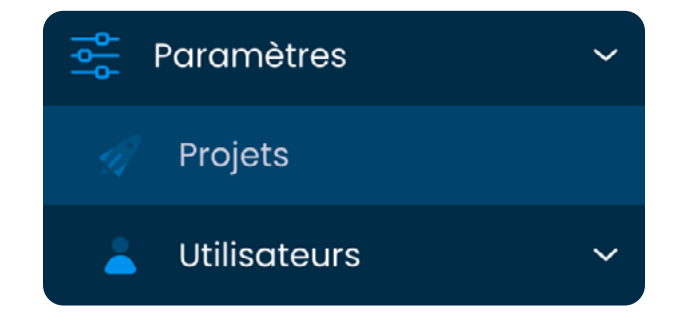

Il est également possible d'y accéder rapidement par l'icône située dans le coin supérieur droit de l'application où se trouvent les options rapides pour l'utilisateur, en cliquant sur « Paramètres utilisateur »

|         |                                | 8                        |  |  |  |
|---------|--------------------------------|--------------------------|--|--|--|
| 2       | admin<br>admin@ad<br>Super add | dmin.com<br>ministrateur |  |  |  |
| Organis | Organismes                     |                          |  |  |  |
| Langag  | le                             | Français                 |  |  |  |
| Paramè  | Paramètres utilisateur         |                          |  |  |  |
| Se déco | onnecter                       |                          |  |  |  |

# 7.2. Modifier vos données utilisateur ou celles d'autres utilisateurs

En cliquant sur l'option « Paramètres utilisateur » dans le menu au coin supérieur droit, ou à l'option « Utilisateurs » dans le menu principal, une liste s'affichera avec l'utilisateur ou les utilisateurs que vous souhaitez modifier. Les utilisateurs qui apparaîtront dans cette liste sont tous les utilisateurs des différents projets, sans aucune restriction.

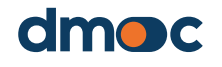

| Utilisateurs Gérer les d | utilisateurs        |                             |                                                |          |                         | Revenir         |
|--------------------------|---------------------|-----------------------------|------------------------------------------------|----------|-------------------------|-----------------|
| Q Chercher               |                     |                             |                                                | (        | Exporter                | 🎦 Nuevo usuario |
| NOM                      | EMAIL               | RÔLE                        | OBSERVATION                                    | AUTORISÉ | DATE DE<br>CREATION     | OPÉRATIONS      |
| admin                    | admin@admin.com     | Super administrateur        |                                                | Autorisé | 2023-06-<br>01 12:21:26 |                 |
| sdaalala Baassa          | shows on the second | Ann an aidealaile latantana | This email is for super<br>admin role and your | *        | 2023-05-                |                 |

Pour modifier les données d'un utilisateur, cliquez sur le bouton suivant à droite :

Ensuite apparaîtra le formulaire suivant, dans lequel vous pouvez effectuer les modifications que vous jugez nécessaires. Un « super admin » peut changer la fonction de tout utilisateur figurant dans cette liste sans restrictions, il peut également attribuer un ou plusieurs projets à n'importe quel utilisateur. La modification du mot de passe est facultative: si vous ne souhaitez pas modifier le mot de passe, ignorez ce champ.

| ttre à jour les do     | nnées des uti | lisateurs |   |
|------------------------|---------------|-----------|---|
| Nom *                  |               |           |   |
| admin                  |               |           |   |
| Email * 🕕              |               |           |   |
| admin@admin.com        | 1             |           |   |
| Rôle *                 |               |           |   |
| Super administrateu    | ır            |           | ~ |
| Mot de passe 🕕         |               |           |   |
|                        |               |           |   |
| Projets                |               |           |   |
| $\times$ Proyecto Perú |               |           | ~ |
| Observation            |               |           |   |
|                        |               |           |   |
|                        |               |           |   |
| Autorisation<br>Actif  |               |           |   |
| _                      |               |           |   |
|                        | tanular (     |           |   |

Parmi les utilisateurs, il est important de noter que le super administrateur est responsable de l'activation des administrateurs. Les administrateurs peuvent à leur tour activer les évaluateurs et les observateurs.

### 7.3. Suppression d'un utilisateur

Pour **supprimer un utilisateur**, il faut vérifier l'absence d'attribution d'une organisation, puis cliquer sur le bouton suivant :

### 7.4. Fonctions des utilisateurs

Cette section définit les différents autorisations et accès que les différentes fonctions ou types d'utilisateurs auront. Par défaut, l'outil dispose de 4 types d'utilisateurs préconfigurés: Le « super administrateur », l'« évaluateur », et l'« observateur ».

Pour créer une nouvelle fonction, il faut cliquer sur le menu principal à gauche « Paramètres/Utilisateurs/Fonctions », comme le montre l'image suivante :

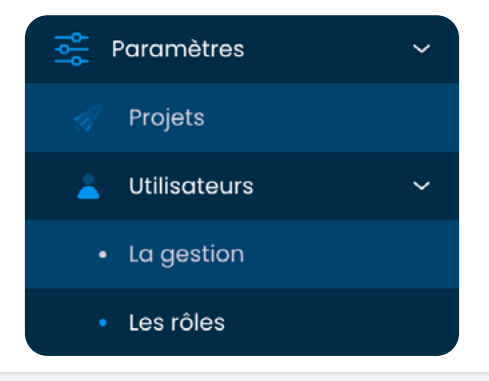

| Q Chercher          | Nouveau rôle |
|---------------------|--------------|
| Ôle                 | OPÉRATIONS   |
| Dbservateur         |              |
| valuateur           |              |
| dministrateur       |              |
| uper administrateur |              |
| 10 🗸                | < 1 >        |

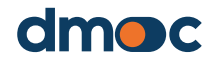

Il est également possible de modifier ou de supprimer des fonctions existantes tant qu'elles ne sont pas encore attribuées à des utilisateurs. Soyez prudent lorsque vous modifiez les autorisations des utilisateurs préconfigurés. La création de nouvelles fonctions est recommandée.

| La description (es)                                                                                                    | La description (en)                                                                                                    | La description (fr)                                                        |
|----------------------------------------------------------------------------------------------------|----------------------------------------------------------------------------------------------------|----------------------------------------------------------------------------|
| Observador                                                                                                    | Observer                                                                                                    | Observateur                                                                |
| varamètres du projet                                                                                                    |                                                                                                    |                                                                            |
|                                                                                                    |                                                                                                    |                                                                            |
| Projets - Gérer<br>tous les projets                                                                                                    |                                                                                                    |                                                                            |
| Projets - Gérer<br>tous les projets<br>Paramètres utilisateur<br>Utilisateurs - Créer<br>un nouvel utilisateur                                                                        | Utilisateurs - Exporter<br>la liste des utilisateurs                                                                                                 |                                                                            |
| Projets - Gérer<br>tous les projets Paramètres utilisateur Utilisateurs - Créer<br>un nouvel utilisateur Utilisateurs - Afficher toute la liste<br>de tous les utilisateurs existants | Utilisateurs - Exporter<br>la liste des utilisateurs<br>Utilisateurs - Afficher uniquement la liste par projet<br>de tous les utilisateurs existants | Utilisateurs - Afficher les utilisateurs uniquement<br>un seul utilisateur |

Lors de la création d'une nouvelle fonction, sa description doit être faite dans toutes les langues disponibles.

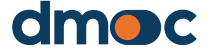

### 8.1. Création d'une nouvelle organisation

Un évaluateur peut créer une ou plusieurs organisations, qui lui seront automatiquement attribuées. Pour ce faire et pour pouvoir les gérer, entrez par le menu principal sur le côté gauche dans "Paramètres / Organisations / Gestion" où vous pouvez créer et modifier les informations relatives aux organisations comme indiqué ci-dessous :

Pour créer une nouvelle organisation, cliquez sur "Nouvelle organisation" :

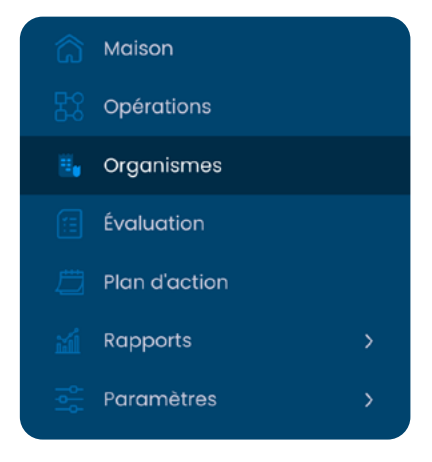

Nouvelle organisation

Ensuite, renseignez les détails du formulaire qui apparaîtra comme dans l'image suivante :

| Ajouter une organisation         | × | Ajouter une organisation × |
|----------------------------------|---|----------------------------|
| Projet *                         | 1 | ID de l'organisation *     |
| Sélectionner une option          | ~ |                            |
| Pays *                           |   | Représentant *             |
| Sélectionner une option          | ~ |                            |
| Province/État *                  |   | Poste du représentant *    |
| Sélectionner une option          | ~ |                            |
| Municipalité/Comté •             |   | Date de creation *         |
| Sélectionner une option          | ~ |                            |
| Type d'organisation *            |   | Début des opérations *     |
| Sélectionner une option          | ~ |                            |
| Forme légale de l'organisation * |   | Produit principal *        |
| Sélectionner une option          | ~ | Sélectionner une option    |
| Nom de l'organisation *          |   | Produits secondaires       |
|                                  |   | Sélectionner une option    |
|                                  |   |                            |
| Annuler Sauvegarder              |   | Annuler Sauvegarder        |

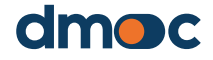

Les champs obligatoires sont décrits ci-dessous :

#### **Projets**

Ils représentent les différents projets qui sont élaborés en fonction de leurs caractéristiques, de leur portée ou de leur domaine.

Une organisation peut être affectée à un ou plusieurs projets, à travers lesquels la collaboration se fait. Le moyen d'y parvenir est de sélectionner le(s) projet(s) relatif(s) à l'organisation dans ce domaine. Un administrateur pourra voir et gérer toutes les organisations affectées au(x) projet(s) qui lui sont attribués.

#### Pays

C'est le pays où se trouve l'organisation.

### Province/État/région

Représente la province, l'État, la région ou de tout autre élément similaire du pays d'accueil de l'organisation.

#### Municipalité/comté

Représente la municipalité, le comté ou tout autre espace similaire de la province, de l'État ou de la région où se trouve l'organisation.

#### Type d'organisation

Représente un type d'organisation (organisations d'intégration coopérative primaires ou secondaires ou autres).

#### Forme juridique de l'organisation

Représente la forme juridique qui sera attribuée à une organisation (société par actions, association, coopérative de base ou autres).

#### Nom de l'organisation

Nom de l'organisation, nom légal et/ou le nom du représentant.

#### Numéro d'identification de l'organisation

Le numéro d'enregistrement légal de l'organisation, qui peut être le même que le numéro d'identification fiscale de l'organisation.

#### Représentant

Nom du représentant principal de l'organisation.

#### Fonction du représentant

Fonction ou poste du représentant de l'organisation.

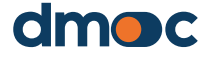

#### Date de démarrage des activités

Date à laquelle les activités de l'organisation commencent.

#### **Produit principal**

Le principal produit ou service développé par l'organisation.

#### **Produits secondaires**

Si vous avez plus d'un produit ou service, vous pouvez facultativement sélectionner ce champ en option.

Après avoir enregistré le formulaire, vous verrez apparaître un message de validation :

| KENYA COOP       |                                             |  |
|------------------|---------------------------------------------|--|
| Poste du représ  |                                             |  |
| KENYA            |                                             |  |
| Date de creation | Le formulaire a été enregistré correctement |  |
| 2021-03-02       | Accepter                                    |  |
| Début des opérc  |                                             |  |

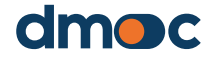

### 8.2. Affectation d'un utilisateur à une organisation

Pour qu'un évaluateur puisse évaluer une ou plusieurs organisations qui n'ont pas été créées par l'évaluateur, il est nécessaire qu'un super administrateur lui assigne une de ces organisations à cet évaluateur. Également, pour qu'un observateur puisse voir les informations, les évaluations et les plans d'action correspondants d'une ou de plusieurs organisations, il faut qu'un super administrateur les lui attribue. Pour que l'administrateur puisse affecter les utilisateurs (évaluateurs ou observateurs) à une ou plusieurs organisations, ces organisations doivent appartenir au même projet que gère l'administrateur. Cependant, un super administrateur peut voir toutes les organisations sans restrictions.

Pour effectuer cette affectation, vous devez aller dans le menu principal à gauche dans « Configuration/Organisations/Affectation des utilisateurs ».

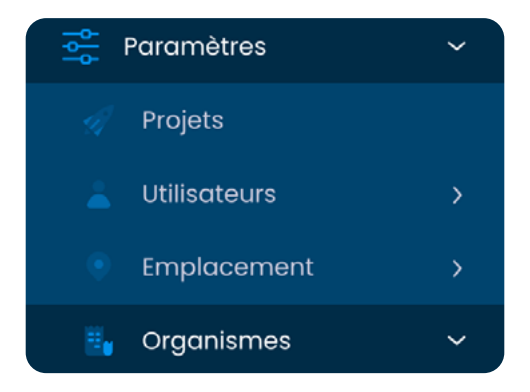

Vous pouvez ajouter une nouvelle affectation en cliquant sur « Nouvelle affectation à une organisation - utilisateur » comme le montre l'image suivante:

| Q Chercher  |                                                       |                                 | Exporter    | Nouvelle remise d'affect | tation - utilisateur |
|-------------|-------------------------------------------------------|---------------------------------|-------------|--------------------------|----------------------|
| ID          | NOM                                                   | EMPLACEMENT                     | UTILISATEUR | EMAIL                    | OPÉRATIONS           |
| 20136201213 | Central de Cooperativas Agrarias<br>Cafetaleras Cocla | PERÚ / CUSCO / LA<br>CONVENCION | admin       | admin@admin.com          |                      |
| 20495703925 | ASOCIACIÓN DE PRODUCTORES DEL<br>VALLE DE CONDEBAMBA  | PERÚ / CAJAMARCA /<br>CAJABAMBA | admin       | admin@admin.com          |                      |

🚹 Nouvelle remise d'affectation - utilisateur

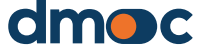

Ensuite, s'affichera un formulaire dans lequel vous sélectionnez une organisation et un utilisateur, comme l'illustre l'image suivante :

| Ajouter une organisation - utilisateur | ×  |
|----------------------------------------|----|
| Organisme *                            |    |
| Sélectionner une option                | ~  |
| Utilisateur *                          |    |
| Sélectionner une option                | ~  |
|                                        |    |
| Annuler Sauvegarde                     | er |

Puis, cliquez sur « Enregistrer ». Il est également possible de modifier ou de supprimer ces correspondances avec les boutons disponibles sur la liste.

### 8.3. Mise à jour des données d'une organisation

Pour mettre à jour ou modifier les données d'une organisation existante, vous devez aller dans l'option du menu « Organisations » où se trouve la liste des organisations. Cliquez sur « Modifier » à droite du nom de l'organisation dont vous souhaitez mettre à jour les données, et un formulaire similaire à celui qui apparaît pour ajouter une nouvelle organisation s'affichera. Si vous voulez affecter cette organisation à un autre projet, vous devez ajouter celui-ci dans le champ « Projets ».

### 8.4. Suppression d'une organisation

Pour **supprimer une organisation**, il faut vérifier l'absence d'une évaluation, puis cliquer sur le bouton suivant :

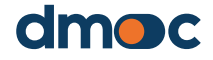

### 8.5. Définition des types d'organisation

Dans cette section, il est possible de créer différent stypes d'organisations qui seront affectés lors de la création d'une nouvelle organisation. Pour créer un nouvel élément, allez dans le menu principal à gauche dans « Paramètres/Organisations/Types ».

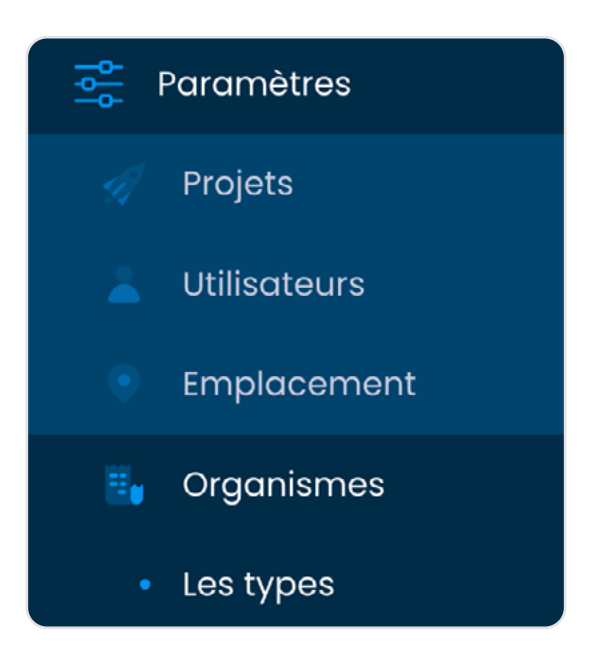

Les options de création et de modification des types d'organisation se trouvent dans la liste ci-dessous :

| Q Chercher                                       | Nouveau type d'organisation |  |
|--------------------------------------------------|-----------------------------|--|
| LA DESCRIPTION                                   | OPÉRATIONS                  |  |
| Association à but non lucratif de deuxième année |                             |  |
| Cooperativa de Comercialización de Primer Nivel  |                             |  |
| Cooperativa Integral Agrícola de primer nivel    |                             |  |

Lors de la création ou de la modification d'un type d'organisation, il est nécessaire de renseigner la description dans les langues disponibles.

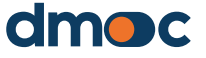

| Ajouter un type d'organisation            | × |
|-------------------------------------------|---|
| Description du type d'organisation (es) * |   |
| Description du type d'organisation (en) * |   |
| Description du type d'organisation (fr) * |   |
| Annuler Sauvegarder                       |   |

### 8.6. Définition des formes juridiques des organisations

Cette section permet de créer et de modifier les formes juridiques des organisations. Pour créer un nouvel élément, allez dans le menu principal à gauche dans « Paramètres/Organisations/Formes juridiques »

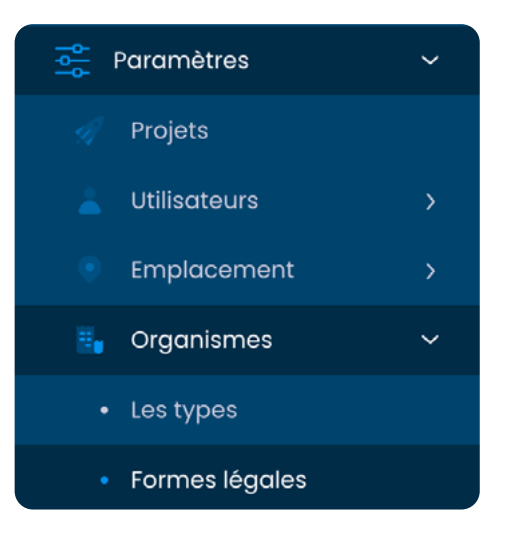

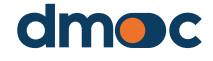

Les options de création et de modification des formes juridiques des organisations se trouvent dans la liste illustrée ci-dessous :

| Q Chercher                        | Nouvelle forme juridique d'organisation |  |  |
|-----------------------------------|-----------------------------------------|--|--|
| LA DESCRIPTION                    | OPÉRATIONS                              |  |  |
| Sin registro legal                |                                         |  |  |
| Órgano de integración cooperativa |                                         |  |  |
| Asociación civil                  |                                         |  |  |

Lors de la création ou de la modification d'une forme juridique d'organisation, il est nécessaire de renseigner la description dans les langues disponibles.

| Ajouter une forme d'organisation légale                 | × |
|---------------------------------------------------------|---|
| Description de la forme juridique d'organisation (es) * |   |
| Description de la forme juridique d'organisation (en) * |   |
| Description de la forme juridique d'organisation (fr) * |   |
| Annuler Sauvegarder                                     |   |

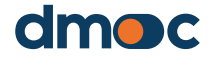

### 8.7. Définition des sites des organisations

Cette section permet de créer et de modifier les informations correspondant aux sites des organisations réparties en trois niveaux: pays, provinces/états/régions et municipalités/communes. Pour accéder à cette configuration, il faut aller dans le menu principal à gauche « Configuration/Localisation », puis sélectionner le niveau à gérer.

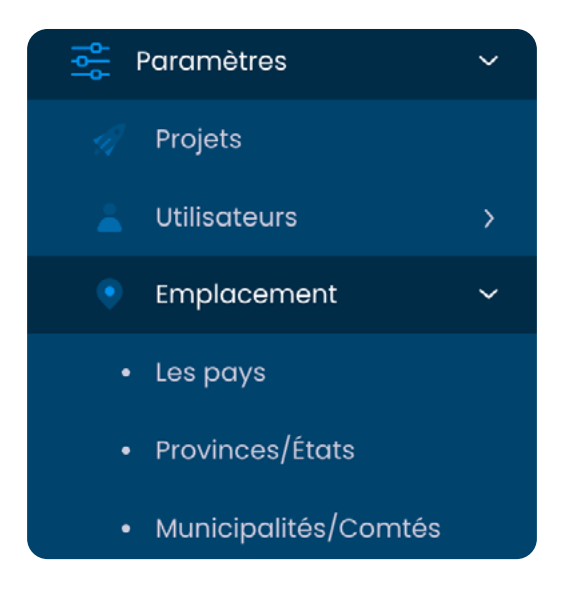

#### Pays

Dans cette section, vous pouvez créer ou modifier les pays auxquels appartiennent les organisations. L'image ci-dessous montre les options disponibles pour la création et la modification des pays.

| Q Chercher   | Exporter Nouveau pays |
|--------------|-----------------------|
| PAYS         | OPÉRATIONS            |
| MADAGASCAR   |                       |
| BURKINA FASO |                       |
| KENYA        |                       |

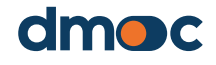

| Ajouter un pays  |         |             | × |
|------------------|---------|-------------|---|
| La description * |         |             |   |
|                  | Annuler | Sauvegarder |   |

### Provinces/États/régions

Cette section est similaire à la précédente. Lors de la création d'un nouvel élément, il convient d'indiquer le pays dans le formulaire de création ou de modification.

| Q Chercher      | Exporter | Nouvelle province/état |
|-----------------|----------|------------------------|
| PROVINCES/ÉTATS | PAYS     | OPÉRATIONS             |
| AMAZONAS        | PERÚ     |                        |
| ANCASH          | PERÚ     |                        |
| APURIMAC        | PERÚ     |                        |

| Ad | d a province/state                  |      | × |
|----|-------------------------------------|------|---|
|    | Country *                           |      |   |
|    | Select an option                    | ~    |   |
|    | Description of the province/state * |      |   |
|    |                                     |      |   |
|    |                                     |      |   |
|    | Cancel                              | Save |   |

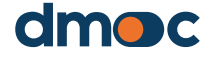

#### Municipalités/comtés

Cette section est similaire à la précédente. Lors de la création d'un nouvel élément, il est nécessaire d'indiquer le pays ainsi que les provinces/ états/régions dans le formulaire de création ou de modification.

|                    |               |      | municipalite/conte |
|--------------------|---------------|------|--------------------|
| MUNICIPALITÉ/COMTÉ | PROVINCE/ÉTAT | PAYS | OPÉRATIONS         |
| BAGUA              | AMAZONAS      | PERÚ |                    |
| 30NGARA            | AMAZONAS      | PERÚ |                    |

| Ajouter une municipalite/comte         | X |
|----------------------------------------|---|
| Pays *                                 |   |
| Sélectionner une option                | ~ |
| Province/État *                        |   |
| Sélectionner une option                | ~ |
| Description de la municipalité/comté * |   |
|                                        |   |
|                                        |   |
| Annuler Sauvegarder                    |   |

### 8.8. Définition des produits des organisations

Cette section permet de créer et de modifier les produits des organisations. Pour créer un nouvel élément, allez dans le menu principal à gauche, dans « Paramètres/Organisations/Produits »

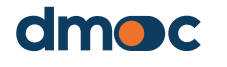

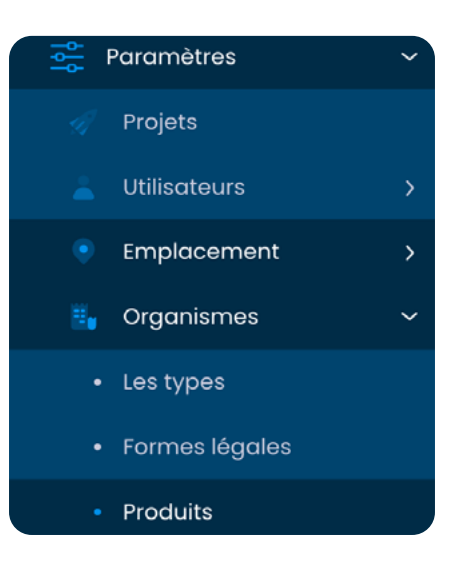

Les options de création et de modification des produits de l'organisation se trouvent dans la liste ci-dessous :

| Q Chercher     | Exporter C Nouveau produit |
|----------------|----------------------------|
| LA DESCRIPTION | OPÉRATIONS                 |
| Maïs           |                            |
| Miel           |                            |
| Créditos       |                            |

Lors de la création ou de la modification d'un produit d'organisation, il est nécessaire de renseigner la description dans les langues disponibles.

| Ajouter un produit            | x           |
|-------------------------------|-------------|
| Description du produit (es) * |             |
| Description du produit (en) • |             |
| Description du produit (fr) * |             |
|                               |             |
| Annule                        | Sauvegarder |

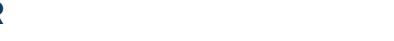

29 MANUEL DU SUPER ADMINISTRATEUR

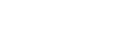

dmoc

Dans cette section, toutes les activités qui faciliteront une évaluation sont mentionnées, pour accéder à ce paramétrage, vous devez aller dans le menu principal à gauche et choisir « Configuration/Évaluations ».

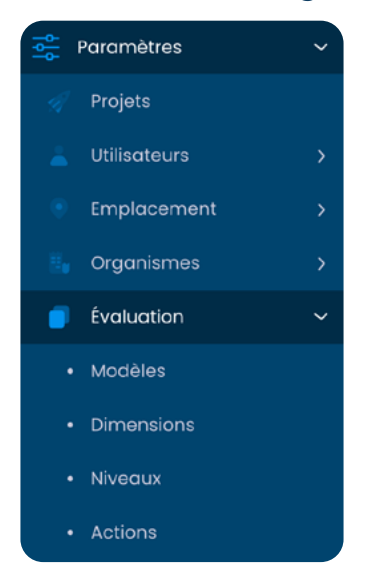

### 9.1. Modèles

Cette section détaille l'ensemble du processus de création des modèles qui sont des questionnaires comportant des questions quantitatives, qualitatives et des services (liste des services fournis par l'organisation à ses membres), ceux-ci seront attribués lors de l'évaluation de l'organisation. Pour réaliser cette action, vous devez vous rendre dans le menu principal à gauche dans « Configuration/Évaluations/Modèles ».

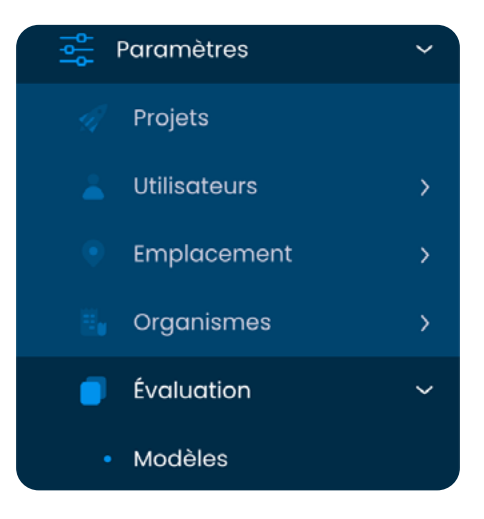

Par défaut, deux modèles ont été créés pour être utilisés en fonction des critères des évaluateurs. Pour créer un modèle, cliquez sur « Nouveau modèle ».

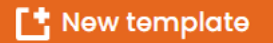

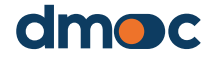

Ensuite, apparaîtra le formulaire suivant dans lequel vous devez remplir la description dans les langues disponibles. Il est possible d'activer ou de désactiver un modèle, et seuls les modèles actifs apparaîtront comme options lors de la création d'une nouvelle évaluation et de l'attribution du modèle correspondant.

| Ajouter un modèle            | × |
|------------------------------|---|
| Description du modèle (es) * |   |
| Description du modèle (en) * |   |
| Description du modèle (fr) * |   |
| Activer                      |   |
| Annuler Sauvegarder          |   |

Puis, pour établir les questions qualitatives, quantitatives et de services, il faut cliquer sur « Gérer » comme le montre l'image suivante :

| OPÉDAT | ONS |
|--------|-----|
| Gérer  |     |
| •      |     |

Vous serez alors redirigé vers une nouvelle interface où vous trouverez quatre listes qui sont expliquées ci-dessous :

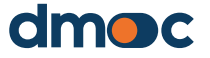

#### Dimensions

Cette liste vous permet de modifier le poids des différentes dimensions appliquées aux questions, ce poids change la façon de calculer la moyenne de la note finale d'une évaluation. Plus la note est élevée, plus la dimension choisie est importante.

| Q Chercher                                      |        |            |
|-------------------------------------------------|--------|------------|
| Dimensions                                      |        |            |
| DIMENSION                                       | LESTER | OPÉRATIONS |
| Gestion                                         | 1.000  |            |
| Gestion                                         | 1.000  |            |
| Contrôle interne et responsabilité              | 1.000  |            |
| Ressources humaines - cadres et autres employés | 1.000  | ľ          |

### **Questions qualitatives**

Les questions qualitatives peuvent être créées et modifiées dans cette liste.

| Q Chercher    |           |        | Nouvelle questio                                                                                                    | n qualitative |
|---------------|-----------|--------|----------------------------------------------------------------------------------------------------|---------------|
| Questions qua | litatives |        |                                                                                                    |               |
| DIMENSION     | NIVEAU    | NUMÉRO | INTERROGER                                                                                                    | OPÉRATIONS    |
| Gestion       | Générale  | 1      | Votre organisation a une mission et une vision (reflétant les objectifs<br>à long terme) clairement définies et partagées par ses<br>organisations membres ?                                                                      |               |
| Gestion       | Générale  | 2      | Les stratégies et les activités de votre organisation contribuent-elles<br>à sa vision et à sa mission ?                                                                                                    |               |
| Gestion       | Générale  | 3      | Votre organisation dispose-t-elle d'un plan stratégique (objectifs<br>stratégiques et stratégies pour les atteindre) qui a été conçu avec la<br>participation des organisations membres et approuvé par<br>l'Assemblée générale ? |               |

Lors de la création d'une question qualitative, il est nécessaire d'avoir préalablement créé les dimensions et le niveau qui seront utilisés dans la question. De plus, chaque question doit être rédigée dans les langues disponibles, tout comme les réponses et les actions.

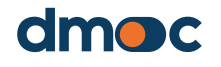

| Nouvelle question quali | tative  |             | ×  |
|-------------------------|---------|-------------|----|
| Numéro de question *    |         |             |    |
| Dimension *             |         |             |    |
| Sélectionner une option |         |             | ~  |
| Niveau *                |         |             |    |
| Sélectionner une option |         |             | ~  |
| Interroger (es) •       |         |             |    |
|                         |         |             |    |
|                         |         |             | 11 |
| Interroger (en) *       |         |             |    |
|                         |         |             |    |
|                         |         |             | 11 |
| 1                       |         |             |    |
|                         | Annuler | Sauvegarder |    |

Gardez à l'esprit que chaque réponse équivaut à une note différente, plus la note est élevée, plus la réponse est positive. La note va de 4 à 0, et 4 étant la meilleure note que l'on puisse obtenir pour une question. Il est recommandé d'utiliser l'échelle de Likert pour les options de réponse, en respectant l'ordre suggéré ci-dessus.

À la fin de cette question qualitative, vos réponses seront ajoutées au modèle. Vous pouvez modifier ou supprimer chaque question du modèle tant qu'elle n'a pas encore été utilisée dans une évaluation. Il est conseillé de créer un nouveau modèle et/ou de désactiver le précédent afin de ne pas perdre ou altérer les données d'évaluation.

| ouvelle question qualitative | ×  |
|------------------------------|----|
| Numéro de question *         |    |
|                              |    |
| Dimension *                  |    |
| Sélectionner une option      | ~  |
| Niveau *                     |    |
| Sélectionner une option      | ×  |
| Interroger (es) *            |    |
|                              |    |
|                              | 1. |
| Interroger (en) •            |    |
|                              |    |
|                              | 1. |
| interroger (fr) *            |    |
|                              |    |
|                              | 1. |
|                              |    |
| Réponse (score 4) (es) *     |    |
|                              |    |
| Réponse (score 4) (en) *     |    |
|                              |    |
| Réponse (score 4) (fr) *     |    |
|                              |    |
|                              |    |

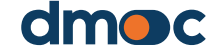

#### **Questions quantitatives**

Dans les questions quantitatives, les valeurs correspondant à la période actuelle de l'évaluation et aux deux périodes précédentes sont saisies. Pour créer ou modifier une question quantitative, passez à la liste correspondante, comme le montre l'image:

| Q Chercher                         | C Nouvelle question quantitative |                                                                                      |                  |            |
|------------------------------------|----------------------------------|--------------------------------------------------------------------------------------|------------------|------------|
| Questions quantitatives            |                                  |                                                                                      |                  |            |
| DIMENSION                          | NUMÉRO                           | INTERROGER                                                                           | UNITÉ            | OPÉRATIONS |
| Gestion                            | 1                                | Nombre d'organisations membres actives                                               | UNITÉ            |            |
| Gestion                            | 2                                | Nombre d'assemblées générales tenues dans l'année (ordinaires et<br>extraordinaires) | UNITÉ            |            |
| Gestion                            | 3                                | Nombre d'enquêtes menées auprès des membres au cours de<br>l'année                   | VALEUR MONÉTAIRE |            |
| Gestion                            | 4                                | Coût de fonctionnement                                                               | VALEUR MONÉTAIRE |            |
| Contrôle interne et responsabilité | 5                                | Comptes débiteurs à court terme                                                      | VALEUR MONÉTAIRE | ľ          |

En cliquant sur « Nouvelle question quantitative », remplissez le formulaire créé précédemment, la question, qui doit être rédigée dans les langues disponibles, et les unités qui doivent également être rédigées dans les langues disponibles.

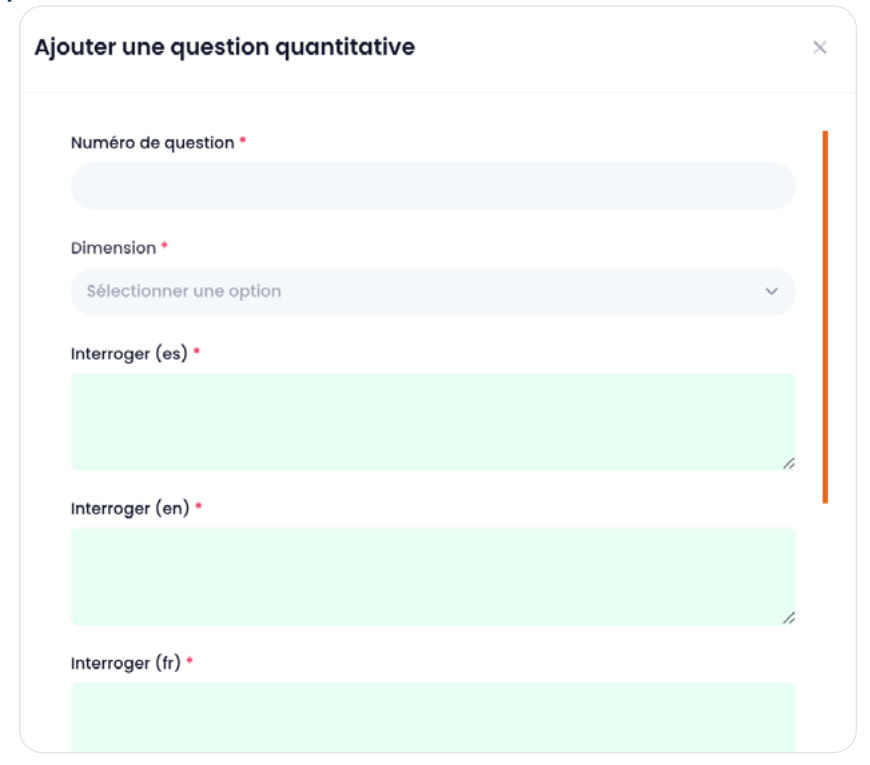

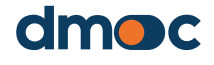

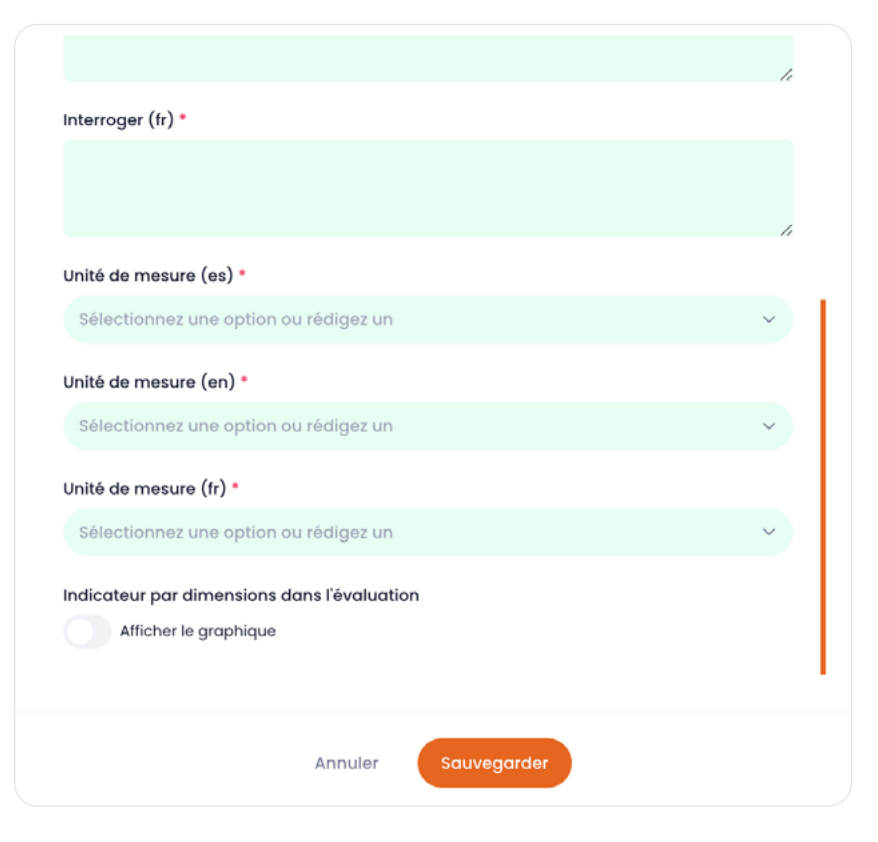

Après en avoir fini avec cette question quantitative, elle sera ajoutée au modèle, vous pouvez modifier ou supprimer chaque question du modèle tant qu'elle n'a pas encore été utilisée dans une évaluation. Il est recommandé de créer un nouveau modèle et/ou de désactiver le précédent afin de ne pas perdre ou altérer les données d'évaluation.

#### Services

Les services sont des listes facultatives permettant de marquer les services existants ou non de chacun des services offerts par les organisations à évaluer pour leurs membres. Pour créer ou supprimer un service, accédez à la liste correspondante, comme indiqué ci-dessous :

| Q Chercher               |                                                                      | Nouveau service |
|--------------------------|----------------------------------------------------------------------|-----------------|
| Service                  |                                                                      |                 |
| DIMENSION                | SERVICE                                                              | OPÉRATIONS      |
| Efficacité et efficience | Merchandising (vente au détail)                                      |                 |
| Efficacité et efficience | Distribution (vente aux acheteurs en gros)                           |                 |
| Efficacité et efficience | Marketing (marques, certifications, exposition sur les salons, etc.) |                 |

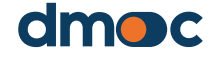

Les services ne peuvent pas être modifiés ; lorsqu'ils sont créés, il faut les décrire dans les langues disponibles et leur attribuer une dimension créée précédemment.

| Ajouter un service      |         |             |   | × |
|-------------------------|---------|-------------|---|---|
| Service (es) •          |         |             |   |   |
| Service (en) *          |         |             |   |   |
|                         |         |             |   |   |
| Service (fr) *          |         |             |   |   |
| Dimension *             |         |             |   |   |
| Sélectionner une option |         |             | ~ |   |
|                         |         |             |   |   |
|                         | Annuler | Sauvegarder |   |   |

### 9.2. Dimensions

Les dimensions représentent les regroupements de questions qualitatives et quantitatives et de services orientés vers une classification ou une composante particulière de l'évaluation. Pour les dimensions, vous devez aller dans le menu principal à gauche dans « Configuration/Évaluations/ Dimensions ».

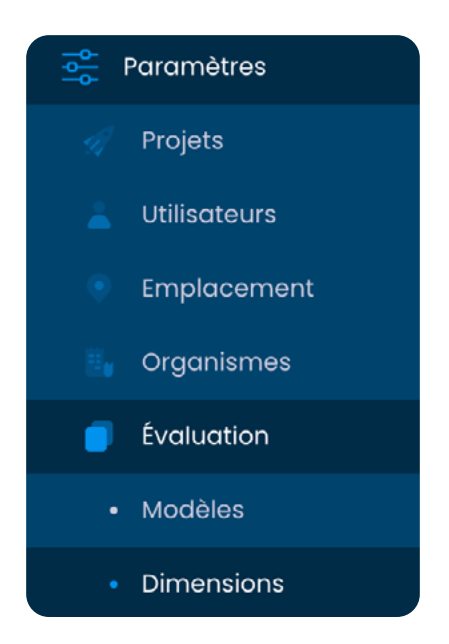

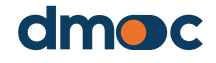
Pour créer ou modifier une dimension, utilisez les options de la liste :

| mensions | Gérer les dimensions               | 3 Revenir            |
|----------|------------------------------------|----------------------|
| Q Che    | rcher                              | C Nouvelle dimension |
| ORDRE    | LA DESCRIPTION                     | OPÉRATIONS           |
| 12       | Durabilité                         |                      |
| 11       | Efficacité et efficience           |                      |
| 10       | Systèmes économiques et financiers |                      |

Le numéro d'ordre d'une dimension sera utilisé dans l'ordre d'apparition dans le questionnaire d'une évaluation. N'oubliez pas de rédiger la description dans les langues disponibles comme indiqué ci-dessous

| Ajouter une dimer     | sion    |             | × |
|-----------------------|---------|-------------|---|
| Numéro de comman      | de *    |             |   |
|                       |         |             |   |
| La description (es) * |         |             |   |
| La description (en) • |         |             |   |
|                       |         |             |   |
| La description (fr) * |         |             |   |
|                       |         |             |   |
|                       | Annuler | Sauvegarder |   |

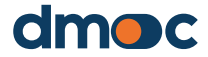

#### 9.3. Niveaux

Il s'agit d'un sous-ensemble uniquement pour les questions qualitatives. Très similaires aux dimensions, ces niveaux ne sont utilisés qu'à des fins de regroupement. Pour gérer les niveaux, vous devez aller dans le menu principal à gauche dans « Configuration/ Évaluations/Niveaux ».

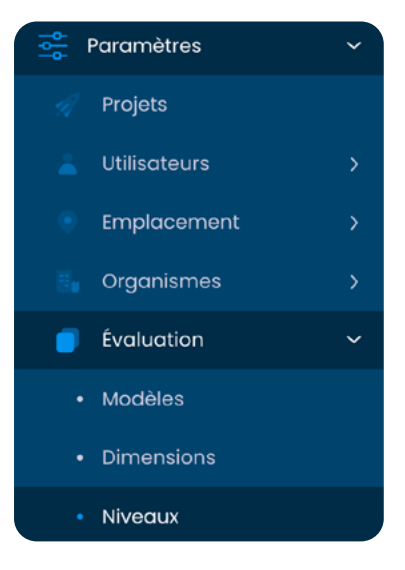

Pour créer ou modifier un niveau, utilisez les options présentées sur la liste :

| Niveaux Gérer les niveaux | <b>3</b> Revenir  |
|---------------------------|-------------------|
| Q Chercher                | C* Nouveau niveau |
| LA DESCRIPTION            | OPÉRATIONS        |
| Participation des membres |                   |
| Générale                  |                   |
| Environnement             |                   |

Il est nécessaire de décrire un nouveau niveau dans les langues disponibles comme indiqué ci-dessous :

| Ajouter un niveau            | ×       |
|------------------------------|---------|
| Description de niveau (es) * |         |
| Description de niveau (en) • |         |
| Description de niveau (fr) * |         |
|                              |         |
| Annuler Sauv                 | egarder |

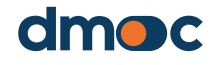

#### 9.4. Actions

9

Une action est associée à une réponse d'une question qualitative dans un modèle, de sorte qu'elle apparaît automatiquement au moment de la génération du plan comme la conséquence d'une réponse avec une note qui l'exige. Étant donné que la même action peut être pertinente pour différentes réponses aux questions qualitatives, une liste d'actions est gardée et celles-ci sont sélectionnées pour être affectées aux réponses aux questions d'un modèle.

Dans cette section, vous pouvez modifier chaque action qui pourrait être créée automatiquement ou, si vous préférez, vous pouvez également créer de nouvelles actions. Pour gérer les actions, vous devez aller dans le menu principal à gauche dans « Configuration/Évaluations/Actions ».

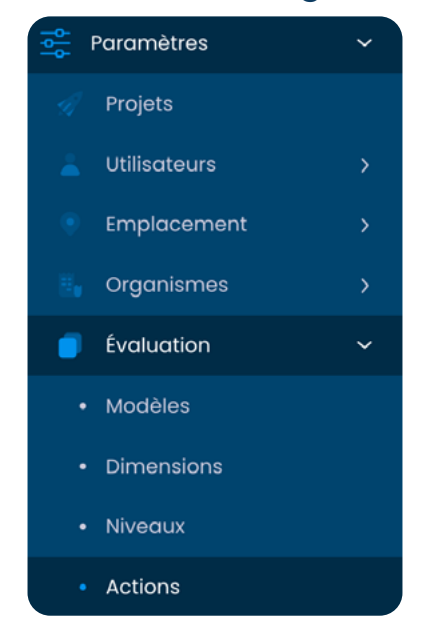

Pour créer ou modifier une action, utilisez les options de la liste comme indiqué ci-dessous :

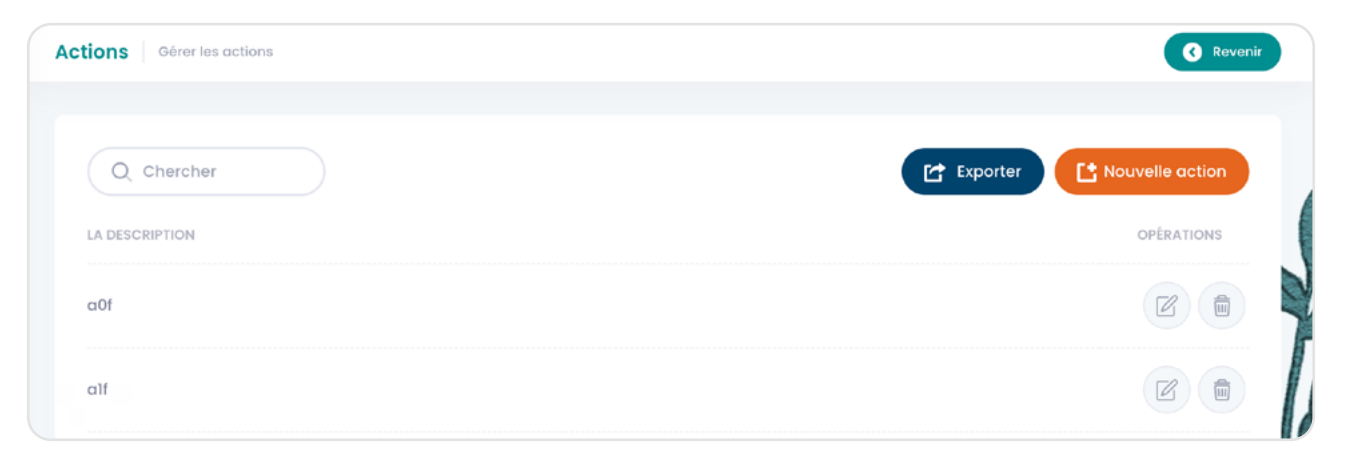

La description de l'action doit être rédigée dans les langues disponibles.

| Ajouter une action          | × |
|-----------------------------|---|
| Description d'action (es) * |   |
| Description d'action (en)   |   |
|                             |   |
| Description d'action (fr) * |   |
|                             |   |
| Annuler Sauvegarder         |   |

### 9.5. Établissement des fourchettes de notation

Les fourchettes représentent les pourcentages qui divisent la note globale obtenue lors d'une évaluation en 6 parties afin d'obtenir une note finale.

Par défaut, le pourcentage de chaque partie ou rang a été déterminé pour obtenir la notation ou la situation d'une organisation en fonction des résultats de son évaluation et il est indiqué dans le tableau suivant :

| Rang 1     | Rang 2     | Rang 3     | Rang 4    | Rang 5    | Rang 6     |
|------------|------------|------------|-----------|-----------|------------|
| De 0%      | De 16.66%  | De 33.32%  | De 49.98% | De 66.64% | De 83.3% à |
| à 16.66%   | à 33.32%   | à 49.98%   | à 66.64%  | à 83.3%   | 100%       |
| Situation: | Situation: | Situation: | Location: | Location: | Location:  |
| Indésirée  | Régulière  | Régulière  | Bien      | Bien      | Optimale   |

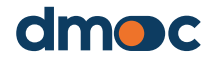

9

Pour modifier les fourchettes, vous devez aller dans le menu principal à gauche dans « Configuration/Fourchettes ».

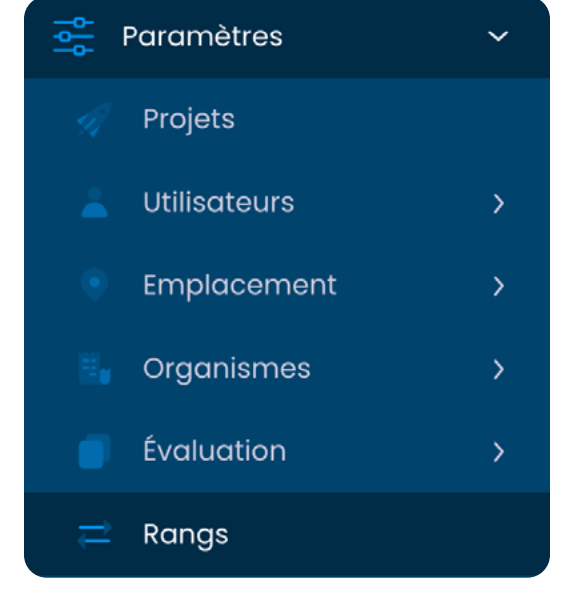

| angs                        |                             |  |  |  |  |
|-----------------------------|-----------------------------|--|--|--|--|
| % Intervalle 1 à partir de: | % Intervalle 2 à partir de: |  |  |  |  |
| 0.000                       | 16.660                      |  |  |  |  |
| % Intervalle 3 à partir de: | % Intervalle 4 à partir de: |  |  |  |  |
| 33.320                      | 49.980                      |  |  |  |  |
| % Intervalle 5 à partir de: | % Intervalle 6 à partir de: |  |  |  |  |
| 66.640                      | 83.300                      |  |  |  |  |
|                             |                             |  |  |  |  |
| Sauvegarder                 |                             |  |  |  |  |

Vous devrez modifier chaque valeur et enfin cliquer sur « Enregistrer ».

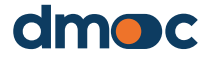

Une organisation peut subir zéro, une ou plusieurs évaluations. En général, une organisation est évaluée à l'aide du même modèle d'évaluation à une certaine fréquence (généralement annuelle), afin de suivre son évolution et de co-rédiger un plan d'action correspondant (en collaboration avec l'organisation).

#### 10.1. Ce qu'il faut savoir avant de démarrer une évaluation

Pour en savoir plus sur la manière dont le processus d'évaluation doit être organisé et mené, veuillez consulter cette section du Manuel de l'administrateur ou de l'évaluateur.

Le processus d'évaluation comporte plusieurs étapes :

- Sélectionnez l'organisation à évaluer. Si elle n'a pas été créée ou enregistrée, l'organisation doit être saisie ou ajoutée. Comme expliqué ci-dessous, avant l'atelier d'évaluation, vous devez vous assurer que l'organisation à évaluer a déjà été inscrite et attribuée à l'évaluateur correspondant.
- 2. Avant de créer une nouvelle évaluation, assurez-vous que cette évaluation n'a pas déjà été créée en consultant la liste des évaluations de cette organisation, comme expliqué ci-dessous.
- 3. Si vous devez conduire l'évaluation dans un lieu dépourvu d'Internet, vous devez, avant de vous y rendre et pendant que vous avez accès à l'Internet, ajouter ou démarrer l'évaluation et la télécharger ou l'exporter afin de pouvoir la remplir hors ligne, comme expliqué ci-dessous. Même si vous allez conduire l'évaluation dans un lieu disposant d'un accès à l'Internet, il est recommandé de la créer à l'avance et d'indiquer à l'organisation les informations que vous devrez collecter afin de remplir les champs avec des informations quantitatives.
- 4. L'évaluation doit être réalisée de manière participative et inclusive, comme expliqué ci-dessus. Le temps nécessaire pour réaliser l'évaluation dépendra du temps qu'il faudra aux membres de l'organisation participant à l'atelier d'évaluation pour parvenir à un consensus sur les réponses aux questions qualitatives de l'évaluation. Les modèles d'évaluation doivent être conçus de sorte à ne pas prendre plus de 4 à 6 heures.
- 5. À la fin de chaque dimension, les données quantitatives doivent être

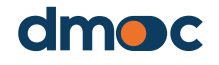

utilisées pour trianguler les réponses aux questions qualitatives de l'évaluation, car les informations quantitatives doivent être vérifiées et ne pas contredire les réponses aux questions qualitatives. En cas de contradiction, les personnes interrogées doivent être notées et les réponses qualitatives ou quantitatives doivent être corrigées, le cas échéant.

- 6. L'évaluation peut être interrompue à tout moment. Même si vous n'avez pas répondu à toutes les questions qualitatives et quantitatives de toutes les dimensions, vous pouvez voir les résultats et même créer un plan d'action pour le développement de vos compétences et l'amélioration de vos performances.
- 7. Une fois l'évaluation terminée, les résultats doivent être partagés avec l'organisation afin de passer à l'élaboration du plan d'action, comme expliqué ci-dessous.

### 10.2. Sélection de l'organisation à évaluer

Accédez à l'écran principal ou à la page d'accueil de l'application à l'aide du menu principal :

🏠 Maison

Ensuite, les deux options suivantes s'afficheront :

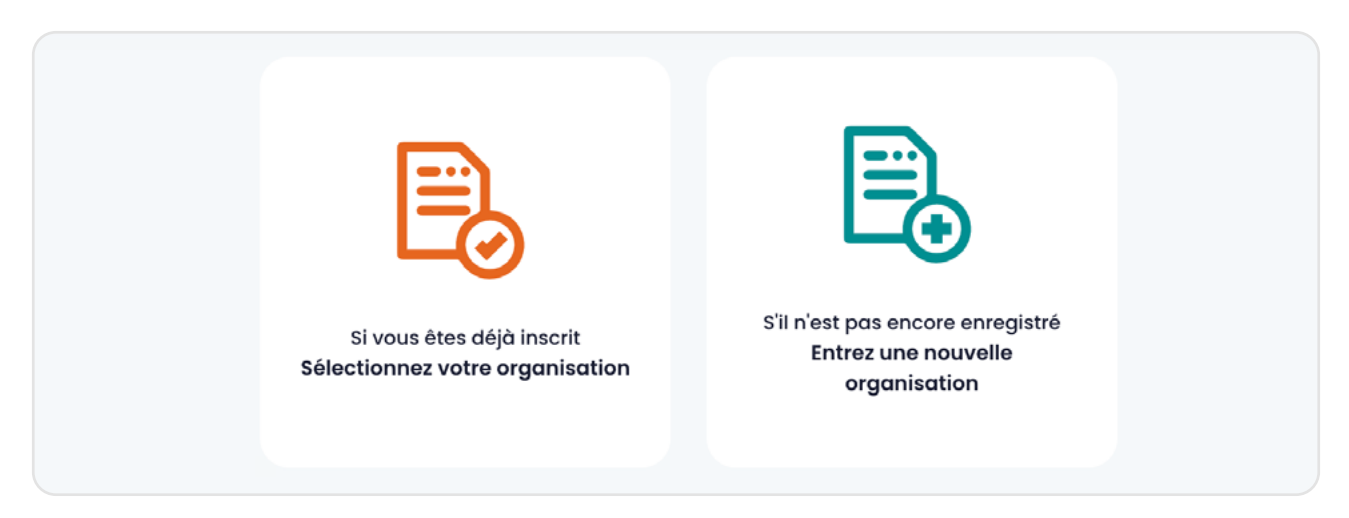

Vous avez le choix entre deux options. Si vous avez déjà créé une organisation ou qu'on vous en a attribué une, cliquez sur le bouton vert :

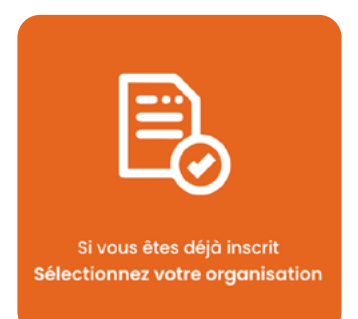

Cette option propose un formulaire pour choisir l'organisation que vous souhaitez évaluer.

| Sélectionnez une org   | janisation           | x |
|------------------------|----------------------|---|
| Sélectionner une optio | on                   | × |
|                        |                      |   |
|                        | Annuler Sélectionner |   |

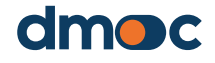

| 10 | Gestion de l'évaluation                                                           |   |  |  |  |
|----|-----------------------------------------------------------------------------------|---|--|--|--|
|    | Sélectionnez une organisation                                                     | х |  |  |  |
|    | Sélectionner une option                                                           | v |  |  |  |
|    |                                                                                   |   |  |  |  |
|    | Central de Cooperativas Agrarias Cafetaleras Cocla<br>COOPERATIVA AGRARIA APROECO |   |  |  |  |

Si vous ne trouvez pas l'organisation que vous souhaitez évaluer, vous pouvez en créer une nouvelle en cliquant sur le bouton bleu :

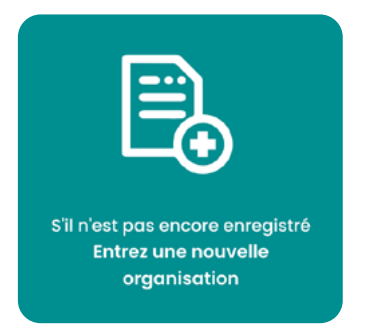

Ensuite, un formulaire de création d'une nouvelle organisation vous sera présenté, comme expliqué ci-dessus dans la section « 5) Gestion des organisations ». Lorsque vous aurez terminé, après avoir appuyé sur le bouton « OK », vous serez redirigé vers l'interface suivante où trois boutons apparaîtront :

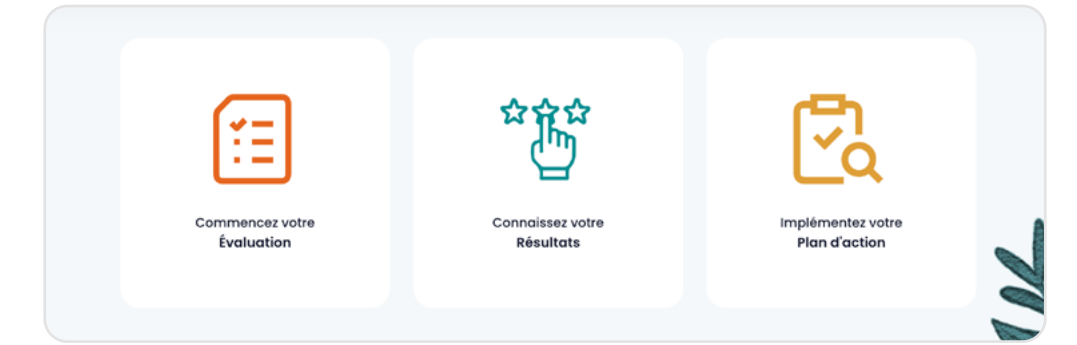

### 6.3. Liste des évaluations

Avant de créer une évaluation, assurezvous qu'elle n'existe pas déjà. Pour accéder à toutes les évaluations d'une organisation, il faut d'abord sélectionner une organisation et puis sélectionner « Évaluation » dans le menu latéral gauche de l'application :

| â       | Maison        |
|---------|---------------|
|         | Opérations    |
|         | Organismes    |
| <b></b> | Évaluation    |
| Ë       | Plan d'action |

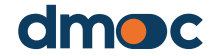

Ce menu, en plus d'avoir un accès direct à l'évaluation, contient également un accès au démarrage de l'application, aux opérations générales, au plan d'action, aux rapports et à la configuration.

Après avoir cliqué sur le menu principal, le lien « Évaluation » vous permet d'accéder à la gestion de l'évaluation et à l'interface suivante :

| aluations                                                                     |         |                |                |                    | <ul> <li>Opérations</li> </ul> |
|-------------------------------------------------------------------------------|---------|----------------|----------------|--------------------|--------------------------------|
| Q Chercher                                                                    |         |                |                |                    | C Nouvelle évaluation          |
| MODÈLE                                                                        | PÉRIODE | DATE           | INTERVIEWÉ (S) | OBSERVATION        | OPÉRATIONS                     |
| Cooperativas<br>(primarias o<br>secundarias) de<br>producción<br>agropecuaria | 2023    | 2023-04-<br>26 | KEVIN LOPEZ    | PRIMERA EVALUACIÓN |                                |
| 10 🗸                                                                          |         |                |                |                    |                                |

Ici, il est possible de créer une nouvelle évaluation, d'accéder à l'évaluation par dimensions, au plan d'action, de télécharger les fichiers pour effectuer une évaluation hors ligne, d'importer le contenu hors ligne pour le synchroniser, de modifier les données générales de l'évaluation ou de la supprimer à l'aide des boutons.

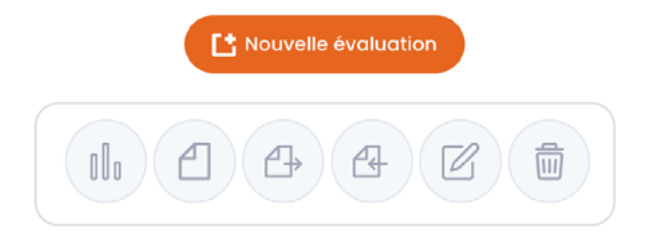

### 10.4. Faire une évaluation

Pour lancer le processus d'évaluation, cliquez sur le bouton bleu « Démarrer une évaluation » :

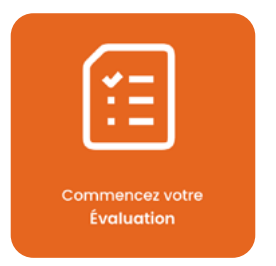

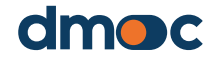

Un formulaire permettant d'ajouter une nouvelle évaluation à l'organisation sera soumis immédiatement après. Il est possible d'évaluer une ou plusieurs organisations.

| Ajouter une évaluation  |   | × |
|-------------------------|---|---|
| Modèle *                |   |   |
| Sélectionner une option | ~ |   |
| Période (année) *       |   |   |
|                         |   |   |
| Interviewē (s) *        |   |   |
|                         |   |   |
| Date d'évaluation *     |   |   |
|                         |   |   |
| Observation             |   |   |
|                         |   |   |
|                         |   |   |
| Annuler Sauvegarder     |   |   |

Les champs obligatoires sont décrits ci-dessous :

#### Modèle

Le modèle choisi est le titre d'un questionnaire contenant des questions qualitatives (y compris leurs réponses et actions), des questions quantitatives et les services offerts à ses membres en fonction du type d'organisation. Il s'agit du questionnaire auquel on répondra ou que l'on remplira ultérieurement lors de l'évaluation.

Assurez-vous que vous sélectionnez le bon modèle en fonction du type d'organisation et même du projet, au cas où un autre modèle d'évaluation adapté aux besoins du projet aurait été élaboré.

#### Période (année)

Il s'agit de la période ou de l'année que vous souhaitez évaluer.

#### Personne(s) interrogée(s)

Il s'agit du ou des noms des personnes qui seront interrogées pour remplir le questionnaire d'évaluation.

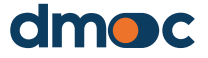

#### Date de l'évaluation

Représente la date à laquelle l'évaluation est effectuée.

#### Observation

Dans ce champ, vous pouvez ajouter tout commentaire que vous jugez utile.

Lorsque vous sauvegardez le formulaire, vous serez redirigé vers un nouvel écran où s'affiche la liste des dimensions à évaluer. Une dimension est une composante liée au questionnaire d'évaluation qui classifie les questions en fonction des principaux critères évalués.

| Dimensions                                         | Avance                                | Avance % | Progrès général<br>(Indicateur qualitatif) |                        |
|----------------------------------------------------|---------------------------------------|----------|--------------------------------------------|------------------------|
| Gestion                                            | Qualitatif (0/3)<br>Quantitatif (0/2) | 0%<br>0% | 0%                                         | Évaluer                |
| Gestion                                            | Qualitatif (0/5)<br>Quantitatif (0/2) | 0%       | 0%                                         | Évaluer                |
| Contrôle interne et responsabilité                 | Qualitatif (0/3)<br>Quantitatif (0/2) | 0%<br>0% | 0%                                         | Évaluer                |
| Ressources humaines - cadres et autres<br>employés | Qualitatif (0/5)<br>Quantitatif (0/3) | 0%<br>0% | 0%                                         | Évaluer                |
| Systèmes économiques et financiers                 | Qualitatif (0/3)<br>Quantitatif (0/2) | 0%<br>0% | 0%                                         | Évaluer                |
| Efficacité et efficience                           | Qualitatif (0/3)<br>Quantitatif (0/1) | 0%<br>0% | 0%                                         | Évaluer                |
| Durabilité                                         | Qualitatif (0/4)<br>Quantitatif (0/3) | 0%<br>0% | 0%                                         | Évaluer                |
|                                                    |                                       | Re       | ésultat d'impression Évaluation            | du manuel d'impression |

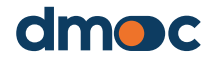

En appuyant sur « Évaluer » pour chaque dimension, vous pourrez accéder au questionnaire relatif à cette dimension, l'interface suivante s'affichera :

| Efficacité et efficience                                                                                                    |                                                                                                    |
|----------------------------------------------------------------------------------------------------|----------------------------------------------------------------------------------------------------|
| Générale                                                                                                    | Réponses                                                                                                    |
| 24. Votre organisation réalise-t-elle avec succès les activités prévues ?                                                                               | Non<br>Très peu d'activités<br>Environ la moitlé des activités<br>Régulièrement, bien au-dessus de la moitlé<br>Oui, généralement presque toutes les activités                                    |
|                                                                                                    |                                                                                                    |
| 25. Votre organisme fournit-il à ses organismes membres les services<br>dont ils ont le droit et le besoin ?                                            | Non<br>Très peu<br>Quelque peu<br>En grande partie<br>Oui                                                                                                    |
|                                                                                                    |                                                                                                    |
| 26. Votre organisation a-t-elle mis en place des procédures pour assurer<br>l'utilisation responsable des ressources, sans gaspillage ou luxe inutile ? | Non<br>Les procédures sont exprimées que verbalement<br>Le manuel existe, mais il n'est pas utilisé<br>Le manuel existe et il est utilisé<br>Les procédures sont écrites, utilisées et effectives |

| Informations quantitatives |      |      |      |  |
|----------------------------|------|------|------|--|
| La description $\wedge$    | 2020 | 2021 | 2022 |  |
| Rentabilité (pourcentage)  |      |      |      |  |
|                            |      |      |      |  |

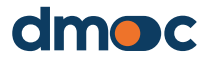

| Service |                                                                                                    |
|---------|----------------------------------------------------------------------------------------------------|
|         | Merchandising (vente au détail)                                                                                                    |
|         | Distribution (vente aux achiteurs en gros)                                                                                                    |
|         | Marketing (marques, certifications, exposition sur les salons, etc.)                                                                               |
|         | Achats d'Intrants, etc.                                                                                                    |
|         | Acquisition de services technico-productifs (ex:soins phytosanitaires, etc.)                                                                       |
|         | Location ou utilisation d'équipements ou de machines                                                                                               |
|         | Stockage                                                                                                    |
|         | Transport                                                                                                    |
|         | Traitement post-récoite, production de produits finis, etc.)                                                                                       |
|         | Services financiers productifs (prêts pour l'achat ou l'investissement d'intrants, gestion du risque de prix, etc.)                                |
|         | Services d'épargne et de crédit pour les besoins non productifs (construction ou réparation de moisons, achat de médicaments, etc.)                |
|         | Services médicaux (d'urgence, complets, dentaires, visueis, psychologiques, etc.)                                                                  |
|         | Services comptables                                                                                                    |
|         | Services de consultation juridique                                                                                                    |
|         | Plaidoyer (représentation auprès des collectivités et entités locales et régionales, etc.)                                                         |
|         | Instruction, formation ou conseil individuel pour les questions de production et de gestion                                                        |
|         | Éducation coopérative (valeurs, principes coopératifs, meilleures pratiques coopératives, échanges d'expériences avec d'autres coopératives, etc.) |
|         | Soutien parental ou garde d'enfants                                                                                                    |
|         | Éducation formelle (préscolaire, primaire, secondaire, technique, etc.)                                                                            |
|         |                                                                                                    |
|         |                                                                                                    |

Au fur et à mesure que vous répondez aux questions d'une dimension, vous devez appuyer sur le bouton vert « Sauvergarder » dans chaque section du formulaire.

| Efficacité et efficience                                                             |                                                                       |                                                                                                    |                     |
|--------------------------------------------------------------------------------------|-----------------------------------------------------------------------|----------------------------------------------------------------------------------------------------|---------------------|
| Générale                                                                             |                                                                       | Réponses                                                                                                    |                     |
| 24. Votre organisation réalise-t-elle ave                                            | ic succès les activités prévues ?                                     | Non<br>Très peu d'activités<br>Environ la moltié des activités<br>Régulièrement, bien au-desus de la n<br>Oul, généralement presque toutes les de                                                     | noltié<br>activités |
| 25. Votre organisme fournit-il à ses org<br>dont ils ont le droit et le besoin ?     | anismes membres les services                                          | Non<br>Très peu<br>Quelque peu<br>En grande partie<br>Qui                                                                                                    |                     |
| 26. Votre organisation a-t-elle mis en p<br>l'utilisation responsable des ressources | lace des procédures pour assurer<br>sans gaspillage ou luxe inutile ? | Non     Les procédures sont exprimées que verbalement     Le manuel existe, mais il n'est pas utilisé     Le manuel existe et il est utilisé     Les procédures sont écrites, utilisées et effectives |                     |
|                                                                                      |                                                                       |                                                                                                    |                     |
| Quantitative information                                                             |                                                                       |                                                                                                    |                     |
| Description o                                                                        | 2021                                                                  | 2022                                                                                                    | 2023                |
| Cost offoctivonoss (porcontago)                                                      | 12,000.00                                                             | 13,000.00                                                                                                    | 14,000.00           |
|                                                                                      | Sav                                                                   | ru d                                                                                                    |                     |

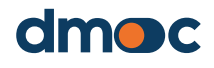

| Service                                                                                                    |  |
|----------------------------------------------------------------------------------------------------|--|
|                                                                                                    |  |
|                                                                                                    |  |
| Distribution (vente aux achetaurs en gros)                                                                                                    |  |
| Marketing (marques, certifications, exposition sur les salons, etc.)                                                                               |  |
| Achats dintrants, etc.                                                                                                    |  |
| Acquisition de services technico-productifs (ex: soins phytosonitaires, etc.)                                                                      |  |
| Location ou utilisation d'équipements ou de machines                                                                                               |  |
| Stockage                                                                                                    |  |
| Transport                                                                                                    |  |
| Traitement post-récoite , production de produite finis, etc.)                                                                                      |  |
| Services financiers productifs (prêts pour l'achat ou finvestissement d'intrants, gestion du risque de prix, etc.)                                 |  |
| Services d'épargne et de crédit pour les besoins non productifs (construction ou réparation de maisons, achat de médicaments, etc.)                |  |
| Services médicaux (d'urgence, complets, dentaires, visuels, psychologiques, etc.)                                                                  |  |
| Services comptables                                                                                                    |  |
| Services de consultation juridique                                                                                                    |  |
| Plaidoyer (représentation auprès des collectivités et entités locales et régionales, etc.)                                                         |  |
| V Instruction, formation ou conseil individuel pour les questions de production et de gestion                                                      |  |
| Éducation coopérative (valeurs, principes coopératifs, meilleures pratiques coopératives, échanges d'expériences avec d'autres coopératives, etc.) |  |
| 🖌 Soutien parental ou garde d'enfants                                                                                                    |  |
| Éducation formelle (préscolaire, primaire, secondaire, technique, etc.)                                                                            |  |
|                                                                                                    |  |
|                                                                                                    |  |
|                                                                                                    |  |

Pour réévaluer les autres dimensions, cliquez sur « Dimensions » en haut à droite de l'application.

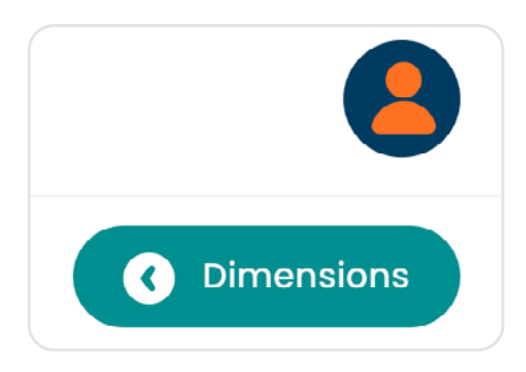

Lorsque vous reviendrez, vous pourrez visualiser la progression du remplissage du questionnaire pour chaque dimension, ainsi que le résultat en pourcentage dérivé de l'évaluation en fonction des scores attribués aux réponses des questions qualitatives.

| Efficacité et efficience | Qualitatif (3/3)<br>Quantitatif (1/1) | 100%<br>100% | 41.67% | Évaluer |
|--------------------------|---------------------------------------|--------------|--------|---------|
|--------------------------|---------------------------------------|--------------|--------|---------|

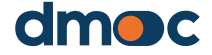

| Dimensions                                         | Avance                                   | Avance %       | Progrès générai<br>(indicateur qualitatif) |                        |
|----------------------------------------------------|------------------------------------------|----------------|--------------------------------------------|------------------------|
| Associative/gouvernance                            | Quattarir (30/30)<br>Quantitatif (6/13)  | 100%<br>46.15% | 57.5%                                      | fvaluer                |
| Gestion                                            | Qualitatif (26/20)<br>Quantitatif (9/7)  | 100%.<br>0%    | 60%                                        | Évoluer                |
| Production                                         | Qualitatif (20/20)<br>Quantitatif (4/5)  | 100%<br>80%    | 4125%                                      | Évaluer                |
| Commercial                                         | Qualitacii (20/20)<br>Quantitatii (1/4)  | 100%<br>25%    | 73.75%                                     | Évoluer                |
| Financier                                          | Qualitetii (14/14)<br>Quantisetii (1/12) | 100%<br>8.33%  | 66.07%                                     | Évaluer                |
| impact sur le travail, societe et<br>environnement | Qualitatii (20/20)<br>Quantitatii (1/8)  | 100%.<br>12.5% | 6125%                                      | fvaluer                |
|                                                    |                                          | R              | isultat dimpression Évaluation e           | du manuel d'Impression |

Une fois l'évaluation terminée, vous devez revenir en cliquant sur « Évaluations » situé en haut à droite de l'application pour revenir à la section des évaluations :

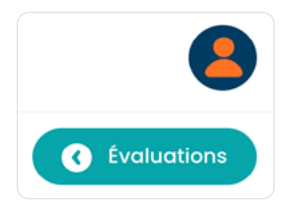

| Évaluations                                                             |         |                |                  |                    | Opérations            |
|-------------------------------------------------------------------------|---------|----------------|------------------|--------------------|-----------------------|
|                                                                         |         |                |                  |                    |                       |
| ( Q                                                                     |         |                |                  |                    | C Nouvelle évaluation |
| MODÈLE                                                                  | PÉRIODE | DATE           | INTERVIEWÉ (S)   | OBSERVATION        | OPÉRATIONS            |
| Cooperativas (primarias o<br>secundarias) de<br>producción agropecuaria | 2022    | 2022-07-<br>22 | VLADIMIR VIVANCO | PRIMERA EVALUACIÓN |                       |
| 10 🗸                                                                    |         |                |                  |                    | < 1 >                 |
|                                                                         |         |                |                  |                    |                       |

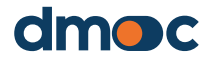

#### 10.5. Imprimer les réponses aux questions de l'évaluation

Accédez à l'évaluation où les dimensions à évaluer sont affichées en cliquant sur ce bouton

Ensuite, cliquez sur « Imprimer résultat »

Résultat d'impression

Ollo

Les informations qui apparaissent peuvent être imprimées pour être partagées avec l'organisation évaluée.

| COOPERATIVA AGRARIA APROECO<br>Date d'évaluation: 2022-10-13 - taper: Cooperativas (primarias o secundarias) de producción ogropecuaria - Période: 2022 - Interviewé (s): ENRIQUE TAFUR (gerente), BALDOMERO (presidente del consejo de administración) - Observation:                                                                                                    |                                                                                                    |  |  |  |  |  |  |  |
|----------------------------------------------------------------------------------------------------|----------------------------------------------------------------------------------------------------|--|--|--|--|--|--|--|
| Associative/gouvernance                                                                                                    |                                                                                                    |  |  |  |  |  |  |  |
| Évaluation qualitative                                                                                                    |                                                                                                    |  |  |  |  |  |  |  |
| Interroger                                                                                                    | Réponse                                                                                                |  |  |  |  |  |  |  |
| Règlement intérieur et droits des membres                                                                                                    |                                                                                                    |  |  |  |  |  |  |  |
| 1. L'organisation fournit-elle ou fait-elle en sorte qu'une copie des statuts de la coopérative soit facilement accessible aux membres (affichage murai et/ou sur un site Web),<br>et dispense-t-elle une formation sur ces statuts et d'autres règles internes afin que tous les membres connaissent leurs droits et leurs devoirs ?                                          | Oui, et les membres le savent (3 pts.)                                                                 |  |  |  |  |  |  |  |
| 2. L'organisation organise-t-elle une Assemblée générale au moins une fois par an où les résultats économiques, financiers et sociaux sont présentés en détail et où les<br>décisions les plus importantes sont prises, y compris la distribution des excédents et l'approbation du plan de production et/ou du budget pour l'année suivante ?                                 | Oui, et cela a généré des changements positifs (4 pts.)                                                |  |  |  |  |  |  |  |
| 3. Tous les membres ont-ils le même droit de participer et de voter à l'Assemblée générale (« une personne, une voie «), sons distinction de position ou de responsabilité,<br>d'apport de capitoi au d'anciennets ? (NB dans les coopératives secondaires, les Statuts peuvent étabir un poids basé sur la participation aux ventes ou d'autres critères de<br>participation) | Oui, tout à fait (4 pts.)                                                                              |  |  |  |  |  |  |  |
| 4. Avez-vous établi des règles internes pour sélectionner les membres des organes directeurs selon la durée des mandats ?                                                                                                    | Les règles existent et sont toujours utilisées (4 pts.)                                                |  |  |  |  |  |  |  |
| 5. Avez-vous un code de conduite et d'éthique ?                                                                                                    | Le code est verbal, non écrit (1 pts.)                                                                 |  |  |  |  |  |  |  |
| Organes directeurs                                                                                                    |                                                                                                    |  |  |  |  |  |  |  |
| 8. Concernant les fonctions de l'organe exécutif de l'Assemblée générale (gestionnaire et autre personnel administratif) et celles du Comité de Supervision: sont-elles<br>clairement définies et sans chevauchement; établies en fonction des besoins de votre coopérative; et bien comprises par les membres ?                                                               | ll existe, les membres s'en rendent compte et ils l'appliquent (4 pts.)                                |  |  |  |  |  |  |  |
| 7. Le comité de surveillance dispose-t-il d'un plan et d'un budget annuels pour ses activités de contrôle interne, et se conforme-t-il effectivement à ses activités de contrôle<br>Interne ?                                                                                                    | Oui, il existe un plan et un budget, et les activités s'effectuent de manière efficace<br>(4 pts.)     |  |  |  |  |  |  |  |
| 8. Tous les organes directeurs rendent-ils compte à l'Assemblée générale, au moins une fois par an, des résultats détaillés de leur travail des points de vue économique,<br>financier, social et (idéalement) environnemental ?                                                                                                    | Oui, ils comprennent, posent des questions et font des propositions pour des<br>améliorations (4 pts.) |  |  |  |  |  |  |  |

#### 10.6. Effectuer une évaluation hors ligne

Pour effectuer une évaluation hors ligne, il est nécessaire de créer au préalable une évaluation en ligne en suivant les instructions définies précédemment dans la section « Évaluer une personne » ou bien vous pouvez y accéder dans le menu à gauche comme le montre l'image.

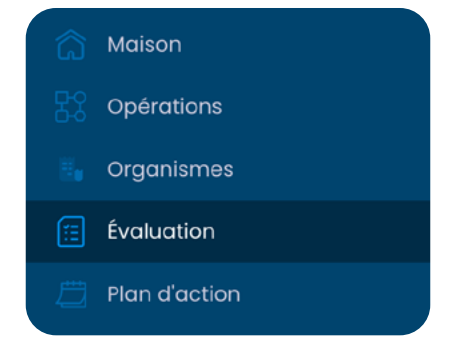

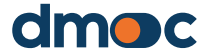

Ensuite, vous devrez créer ou choisir une évaluation dans la liste des évaluations disponibles dans cette section :

|                                                        |         |                        |                                    |                                | <ul> <li>Opérati</li> </ul> |
|--------------------------------------------------------|---------|------------------------|------------------------------------|--------------------------------|-----------------------------|
| Q                                                      |         |                        |                                    |                                | Nouvelle évaluation         |
| MODELE<br>Cooperativas (primarias o<br>secundarias) de | PÉRIODE | DATE<br>2022-07-<br>22 | INTERVIEWĖ (S)<br>VLADIMIR VIVANCO | OBSERVATION PRIMERA EVALUACIÓN |                             |

Cliquez ensuite sur le bouton de téléchargement pour obtenir un dossier contenant les informations nécessaires au travail hors ligne :

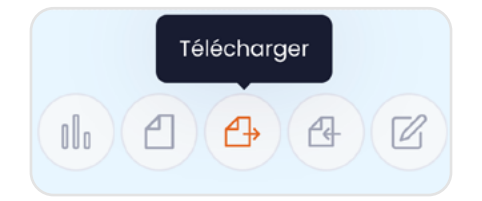

Vous obtiendrez un seul fichier compressé :

| Nom           | Date de modification | Туро 🗸           | Taille |
|---------------|----------------------|------------------|--------|
| 는 eval-23.zip | 17/03/2023 09:41     | Archive WinRAR Z | 326 KB |
|               |                      |                  |        |

Décompressez le fichier téléchargé (zip) pour obtenir deux fichiers distincts :

| Nom            | Date de modification | Туре                | Taille |  |
|----------------|----------------------|---------------------|--------|--|
| 🔊 dmoc.xlsm    | 08/03/2023 17:56     | Feuille de calcul c | 307 KB |  |
| 🕕 eval-23.json | 17/03/2023 09:41     | Fichier source JSON | 376 KB |  |

Ouvrez uniquement le fichier « dmoc.xlsm », ce fichier fonctionne avec le logiciel Microsoft Excel 2010 ou ses versions supérieures, les macros étant activées. Il est également nécessaire que les fichiers « dmocxlsm » et « eval-xx.json » soient situés dans le même dossier sans aucun fichier supplémentaire.

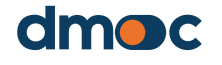

| Arc      | hive |         |            |       |                  |                  |                    |   |  |
|----------|------|---------|------------|-------|------------------|------------------|--------------------|---|--|
| <b>!</b> | AVER | FISSEME | NT DE SÉCI | URITÉ | Les macros ont é | été désactivées. | Activer le contenu | ] |  |
| L6       |      | Ŧ       | : ×        | ~     | f <sub>x</sub>   |                  |                    |   |  |
| -        |      |         |            |       |                  |                  |                    |   |  |
|          |      |         |            |       |                  |                  |                    |   |  |
|          |      |         |            |       |                  |                  |                    |   |  |
|          |      |         |            |       |                  |                  |                    |   |  |
|          |      |         |            |       |                  |                  |                    |   |  |
|          |      |         |            |       |                  |                  |                    |   |  |
|          |      |         |            |       |                  |                  |                    |   |  |
|          |      |         |            |       |                  |                  |                    |   |  |
|          |      |         |            |       |                  |                  |                    |   |  |
|          |      |         |            |       |                  |                  |                    |   |  |

Si un message s'affiche en haut de la page Excel macro en jaune, acceptez-le, fermez le fichier et rouvrez-le.

| Évaluation: 13/03/2023                          |                         |              |  |  |  |  |  |  |
|-------------------------------------------------|-------------------------|--------------|--|--|--|--|--|--|
| Organismes: Central de Cooperativas Agrarias Ca | acao Aroma de Tocache L | tda. (Cecat) |  |  |  |  |  |  |
| Type d'organisation: Coopérative agricole secon | daire (union)           |              |  |  |  |  |  |  |
| Formes légales: Cooperative de deuxième nivea   | au                      |              |  |  |  |  |  |  |
| ID: 20572190251                                 |                         |              |  |  |  |  |  |  |
| Représentant: IRENO MENDOZA                     |                         |              |  |  |  |  |  |  |
| TOCACHE / SAN MARTIN / PERÙ                     |                         |              |  |  |  |  |  |  |
| Associative/gouvernance                         | ÉVALUER                 | 57.50%       |  |  |  |  |  |  |
| Gestion                                         | ÉVALUER                 | 61.25%       |  |  |  |  |  |  |
| Production                                      | ÉVALUER                 | 51.25%       |  |  |  |  |  |  |
| Commercial                                      | ÉVALUER                 | 65.00%       |  |  |  |  |  |  |
| Financier                                       | ÉVALUER                 | 73.21%       |  |  |  |  |  |  |
| Impact sur le travail, societe et environnement | ÉVALUER                 | 37.50%       |  |  |  |  |  |  |
| PLAN D'ACTION                                   |                         |              |  |  |  |  |  |  |

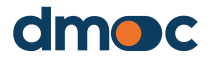

Le fonctionnement de la macro est similaire aux opérations en ligne d'élaboration d'une évaluation et d'élaboration d'un plan d'action.

Si vous souhaitez mettre à jour les informations générales de l'évaluation comme la date, la personne responsable ou ajouter des informations, vous devez double-cliquer sur la section où ces informations sont présentées.

| Évaluation: 13/03/2023                                                            |
|-----------------------------------------------------------------------------------|
| Organismes: Central de Cooperativas Agrarias Cacao Aroma de Tocache Ltda. (Cecat) |
| Type d'organisation: Coopérative agricole secondaire (union)                      |
| Formes légales: Cooperative de deuxième niveau                                    |
| ID: 20572190251                                                                   |
| Représentant: IRENO MENDOZA                                                       |
| TOCACHE / SAN MARTIN / PERÚ                                                       |

| ÉVALUATION                    | × |
|-------------------------------|---|
| INTERVIEWÉ<br>Higor Jaramillo |   |
| DATE D'ÉVALUATION 13/03/2023  |   |
| OBSERVATION                   |   |
| ANNULER SAUVEGARD             |   |

### 10.7. Démarrer une évaluation hors ligne

Pour démarrer l'évaluation, double-cliquez sur « Évaluer », vous serez automatiquement redirigé vers une autre fenêtre où se trouve le questionnaire avec les questions qualitatives, quantitatives, et les services appropriés.

| Assoc                                                                                                    | iative/gouvernance                                                                                                    |
|----------------------------------------------------------------------------------------------------|----------------------------------------------------------------------------------------------------|
| L'organisation fournit-elle ou fait-elle en sorte qu'une copie des statuts de la<br>coopérative soit facilement accessible aux membres (affichage mural et/ou sur<br>un site Web), et dispense-t-elle une formation sur ces statuts et d'autres règles<br>internes afin que tous les membres connaissent leurs droits et leurs devoirs ? | <ul> <li>Non</li> <li>Oui, mais ils ne le savent pas</li> <li>Oui, et les membres en sont formés</li> <li>Oui, et les membres le savent</li> <li>Oui, ils le savent, et ils l'appliquent</li> </ul> |

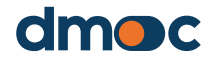

|                                                                  | 2021 | 2022 |
|------------------------------------------------------------------|------|------|
| Nombre de membres actifs                                         |      |      |
| % des femmes membres                                             |      |      |
| % des membres jeunes                                             |      |      |
| % des femmes dans les organes de direction                       |      |      |
| Âge moyen des membres dans le Conseil d'Administration           |      |      |
| Nombre d'assemblées générales tenues dans l'année (ordinaires et |      |      |
| Vente au détail                                                  |      |      |
| vente au detail                                                  |      |      |
| Distribution (vente aux acheteurs grossistes)                    |      |      |
| Marketing (margues, certifications, salons, etc.)                |      |      |
| Achats d'intrants, etc.                                          |      |      |

Une fois le travail terminé pour la dimension sélectionnée, mettez à jour le fichier en double-cliquant sur le bouton situé à la fin du questionnaire :

| MISE À JOUR                              |  |
|------------------------------------------|--|
| Microsoft Excel X<br>MISE À JOUR RÉUSSIE |  |
| Aceptar                                  |  |

Si vous souhaitez élaborer uniquement l'évaluation et non le plan d'action, vous pouvez sauvearder et générer l'évaluation en doublecliquant sur le bouton rouge de l'interface principale d'évaluation.

#### ENREGISTRER ET GÉNÉRER UNE ÉVALUATION

Le message suivant s'affichera:

| Microsoft Excel                                                      | × |
|----------------------------------------------------------------------|---|
| Le fichier a été généré avec succès, vous pouvez maintenant importer |   |
| Aceptar                                                              |   |

À ce stade, vous pouvez déjà importer l'évaluation dans l'outil en ligne.

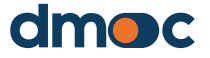

# 10.8. Importer et synchroniser l'évaluation hors ligne dans l'outil en ligne

Pour effectuer cette tâche, vous devez d'abord enregistrer et générer l'évaluation comme indiqué ci-dessus, puis accéder à la liste des évaluations dans l'outil en ligne :

|   | Q Chercher                                                              |         |            |                                                                                        |             | C Nouvelle évaluation |
|---|-------------------------------------------------------------------------|---------|------------|----------------------------------------------------------------------------------------|-------------|-----------------------|
|   | MODÈLE                                                                  | PÉRIODE | DATE       | INTERVIEWÉ (S)                                                                         | OBSERVATION | OPÉRATIONS            |
|   | Cooperativas (primarias o<br>secundarias) de<br>producción agropecuaria | 2022    | 2022-10-13 | ENRIQUE TAFUR (gerente),<br>BALDOMERO (presidente<br>del consejo de<br>administración) |             |                       |
| ( | Cliquez sur in                                                          | mpor    | ter:       |                                                                                        | rgement     |                       |

Ensuite, vous devez sélectionner le fichier « eval-xx.json » dans le dossier où vous avez travaillé avec la macro hors ligne :

| Nom          | Date de modification | Туре                | Taille |
|--------------|----------------------|---------------------|--------|
| eval-23.json | 17/03/2023 10:08     | Fichier source JSON | 477 KB |
|              |                      |                     |        |

Sélectionnez le fichier et appuyez sur OK, puis un message de confirmation s'affichera :

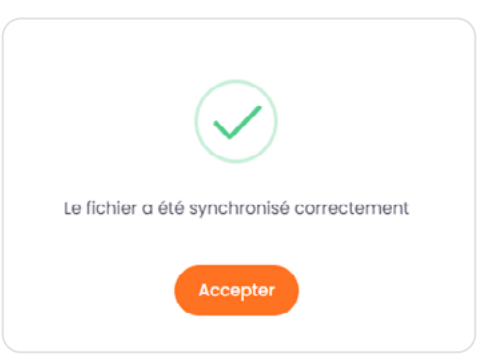

Pour terminer, entrez dans l'évaluation et confirmez les modifications apportées.

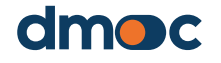

#### 10.9. Élaboration du plan d'action hors ligne

Pour élaborer un plan d'action hors ligne, double-cliquez sur « PLAN D'ACTION », au cas où vous n'en auriez pas généré, le message suivant s'affichera :

| PLAN                         | D'ACTION           |             |          |
|------------------------------|--------------------|-------------|----------|
| Plan                         |                    |             | $\times$ |
| Aucun plan n'a encore été ci | réé, voulez-vous e | n créer un? |          |
|                              | <u>S</u> í         | <u>N</u> o  |          |

Pour y accéder, cliquez sur oui, le formulaire suivant s'affichera :

| PLAN                  | × |
|-----------------------|---|
| RESPONSABLE           |   |
| DATE DE DÉBUT DU PLAN |   |
| ÉTAT                  | • |
| ANNULER SAUVEGARD     |   |

Remplissez les données de la même manière que dans la version en ligne, lorsque vous avez terminé, cliquez sur « Enregistrer », puis double-cliquez à nouveau sur le bouton.

PLAN D'ACTION

Une nouvelle liste de plans d'action s'affichera :

| PLAN D'ACTION                                |             | _            |            |             |                |                |                 |             |
|----------------------------------------------|-------------|--------------|------------|-------------|----------------|----------------|-----------------|-------------|
|                                              |             |              | ÉVALUATIO  | N           | NOUVELLE ACTIO | N SUPPLÉMENTAI | RE              | PLAN DE N   |
|                                              |             |              |            |             |                |                |                 |             |
|                                              | Mars - 2023 | Avril - 2023 | Mai - 2023 | Juin - 2023 | Juillet - 2023 | Août - 2023    | Septembre - 202 | Octobre - : |
| Mettre en place un code de conduite          |             |              |            |             |                |                |                 |             |
| (AVANCE: 0 %)                                |             |              |            |             |                |                |                 |             |
| Mettre en place un budget pour le conseil de |             |              |            |             |                |                |                 |             |
| surveillance (AVANCE: 0 %)                   |             |              |            |             |                |                |                 |             |
|                                              |             |              |            |             |                |                |                 |             |

Vous devez noter que le plan associé à l'évaluation sera généré et comportera les actions générales qui apparaissent automatiquement sur le côté gauche en fonction des réponses aux questions de l'évaluation.

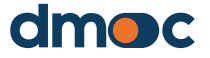

Pour modifier les informations générales du plan, cliquez sur « METTRE À JOUR LE PLAN » :

PLAN DE MISE À JOUR

| PLAN                     | Х |
|--------------------------|---|
| RESPONSABLE<br>Gabriella |   |
| DATE DE DÉBUT DU PLAN    |   |
| 13/03/2023               |   |
| ÉTAT                     |   |
| Préliminaire             | - |
| ANNULER                  |   |

Pour modifier les actions générales, cliquez sur chaque action qui apparaît dans la partie gauche du tableau :

|                                     | Mars - 2023 |
|-------------------------------------|-------------|
| Mettre en place un code de conduite |             |
| (AVANCE: 0 %)                       |             |

Un formulaire s'affichera pour modifier et introduire les données complémentaires pour cette action.

| MODIFIER ACTION GENERALE        | ×       |
|---------------------------------|---------|
| POURÇENTAGE                     | ACTIVAR |
| 2 - Moins urgent mais important | -       |
| RESPONSABLE                     |         |
|                                 |         |
| ANNULER                         |         |

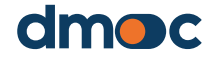

Le fonctionnement de ce formulaire est le même que celui de sa version en ligne.

Si vous souhaitez ajouter une action complémentaire, vous devez cliquer sur « NOUVELLE ACTION COMPLÉMENTAIRE» en haut de cette page.

| ACTION SUPPLÉMENTAIRE                           | ×             |
|-------------------------------------------------|---------------|
| DESCRIPTION                                     |               |
| PRIORITÉ                                        | •             |
| RESPONSABLE                                     |               |
| ANNULER                                         |               |
| Nouvelle action supplémentaire (AVANCE: 0<br>%) | Mars - 2023 A |

Pour modifier ou supprimer une action complémentaire, doublecliquez sur le nom de l'action situé à gauche du tableau.

| MODIFIER UNE ACTION SUPPLÉMENTAIRE | × |
|------------------------------------|---|
| POURCENTAGE                        |   |
| 2 - Moins urgent mais important    | • |
| RESPONSABLE                        |   |
| Manuel                             |   |
| ANNULER SAUVEGARD ÉLIMINER         |   |

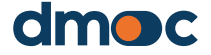

Le fonctionnement de ce formulaire est le même que celui de sa version en ligne.

Pour travailler avec les jalons, vous devez double-cliquer sur les cellules où le nom de l'action et le mois d'entrée du jalon se croisent, **n'écrivez pas dans ces cellules :** 

|                   | Mars - 2023 | Avril - 2023 |
|-------------------|-------------|--------------|
| conduite          |             |              |
|                   |             |              |
| our le conseil de |             |              |
|                   | ı           |              |
| (AVANCE: 0 %)     |             |              |

#### Ensuite, le formulaire suivant s'affichera:

| Ajouter ou modifier un jalon                                         |                                          | >                  |
|----------------------------------------------------------------------|------------------------------------------|--------------------|
| Action générale <b>Mettre en place un budge</b><br>(AVA              | et pour le conse<br>ANCE: 0 %)           | il de surveillance |
| Étape d'action générale  DESCRIPTION  OBSERVATION  ANNULER  SAUVEGAR | 20                                       |                    |
| conduite<br>pour le conseil de                                       | Mars - 2023<br>Nouvelle étape<br>de test | Avril - 2          |

Pour ajouter un nouveau jalon pour la même action dans le même mois, double-cliquez sur la cellule où vous voulez ajouter le jalon, le formulaire suivant s'affichera.

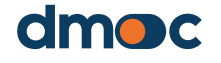

|             | Action générale<br>Mettre en place un budget pour le conseil de surveillance |   |
|-------------|------------------------------------------------------------------------------|---|
|             | (AVANCE: 0 %)                                                                |   |
|             | Étape d'action générale                                                      |   |
|             | DESCRIPTION                                                                  |   |
|             | Nouvelle étape de test                                                       |   |
|             | OBSERVATION                                                                  | 1 |
|             | Aucun                                                                        |   |
|             |                                                                              |   |
|             | ANNULER SAUVEGARD ÉLIMINER NOUVEAU                                           |   |
| Ciquez ensu | ite sur « Nouveau ».                                                         |   |

Remplissez le formulaire avec le nouveau jalon et appuyez sur « enregistrer ».

| M     | <sup>générale</sup><br>ettre en place un budget pour le conseil de surveillance<br>(AVANCE: 0 %) |
|-------|--------------------------------------------------------------------------------------------------|
| tape  | d'action générale                                                                                |
| ESCR  | IPTION                                                                                           |
|       |                                                                                                  |
| DBSER | VATION                                                                                           |
| Aucu  | VATION<br>In                                                                                     |

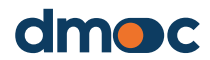

À la fin, vous obtiendrez tous les jalons saisis pour l'action et le mois correspondant sera affiché :

|                                       | Mars - 2023       | Avril - 202 |
|---------------------------------------|-------------------|-------------|
| en place un code de conduite          |                   |             |
| CE: 0 %)                              |                   |             |
|                                       | Nouvelle étape    |             |
| en place un budget pour le conseil de | de test           |             |
| ance (AVANCE: 0 %)                    | Un autre jalon    |             |
|                                       | de test différent |             |
| relève de la direction (AVANCE: 0 %)  |                   |             |

Procédez de la même manière pour saisir des jalons pour d'autres actions.

Lorsque le travail d'élaboration du plan d'action est terminé et que vous souhaitez synchroniser ces informations avec l'outil en ligne, procédez de la même manière qu'indiqué ci-dessus, en sauvegardant et en générant l'évaluation et le plan à l'aide du bouton :

#### ENREGISTRER ET GÉNÉRER UNE ÉVALUATION

Importez ensuite le fichier « eval-xx.json » sur la plateforme en ligne à l'aide du bouton « Importer » :

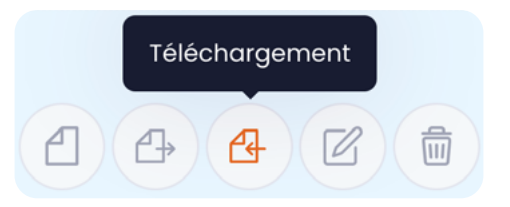

#### 10.10. Résultats d'une évaluation

Pour voir les résultats de l'évaluation, vous devez cliquer sur « Opérations », également situé en haut à droite de l'application, et vous aurez l'écran suivant avec l'option « Connaitre les résultats » :

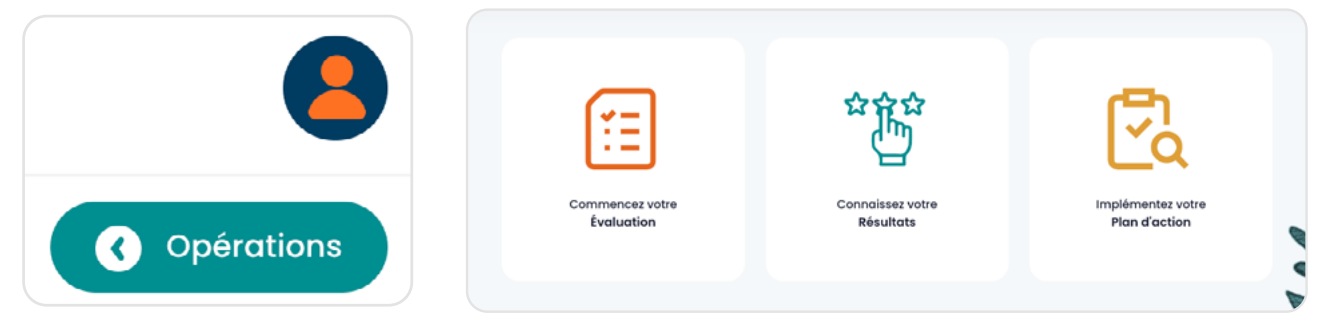

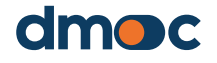

Pour connaitre les résultats de l'évaluation, revenez aux opérations principales en cliquant sur « Opérations » situé en haut à droite de l'application.

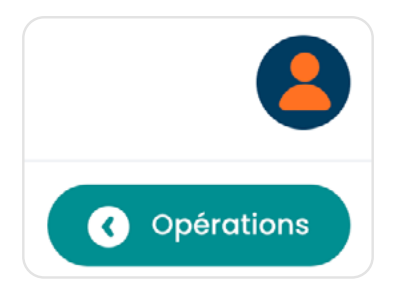

Cliquez ensuite sur le bouton vert « Résultats ».

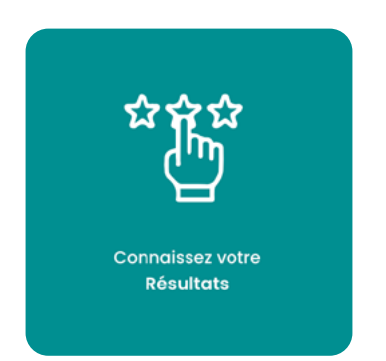

Les résultats de l'évaluation et du plan d'action sont résumés dans cette section :

| COOPERATIVA AGRARIA ALLIMA                           | Évaluation                                                                      | Score %:                                                                                                    |
|------------------------------------------------------|---------------------------------------------------------------------------------|----------------------------------------------------------------------------------------------------|
| CACAO                                                |                                                                                 |                                                                                                    |
| ID:<br>20531441797                                   | MODELE:<br>Coopératives pour la production agricole (de base<br>ou secondaires) |                                                                                                    |
| REPRÉSENTANT:<br>CARLOS ANGULO – GERENTE GENERAL     | DATE D'ÉVALUATION:<br>2023-04-29                                                | 65.52%                                                                                                    |
| DATE DE CREATION:<br>0000-00-00                      | PÉRIODE:<br>2023                                                                |                                                                                                    |
| début des opérations:<br>2004-01-01                  | ÉVALUATEUR:<br>admin                                                            |                                                                                                    |
| TYPE D'ORGANISATION:<br>Coopérative agricole de base | INTERVIEWÉ (\$):<br>CARLOS ANGULO                                               | Situation:                                                                                                    |
| FORME JURIDIQUE:<br>Coopérative de premier niveau    | OBSERVATION:                                                                    | Bien                                                                                                    |
| emplacement:<br>san martin / san martin / perú       |                                                                                 |                                                                                                    |
|                                                      |                                                                                 | Score:                                                                                                    |
|                                                      |                                                                                 | 325 de 496 points                                                                                                    |
|                                                      |                                                                                 | the first state of the state of the state of |

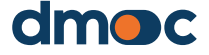

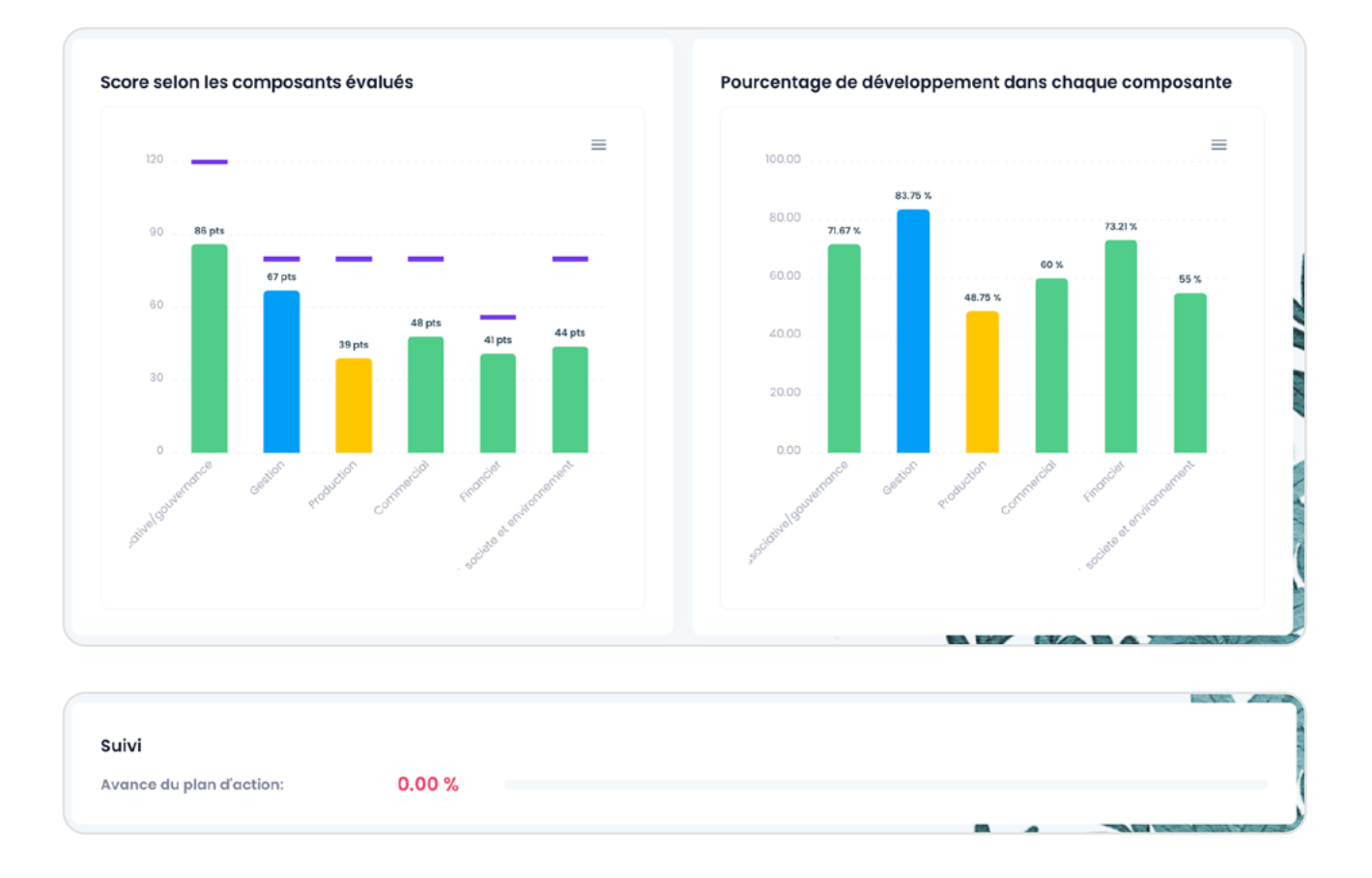

# Gestion des plans d'action

#### 11.1. Ce qu'il faut savoir avant d'élaborer un plan d'action

Un plan d'action est une liste d'actions dérivées des réponses données aux questions qualitatives, chacune avec un responsable et des jalons qui doivent être franchis par ces responsables.

Un seul plan d'action est généré à partir d'une évaluation, par conséquent, il n'y a qu'un seul plan d'action pour chaque évaluation.

Les plans d'action doivent être élaborés conjointement avec les personnes qui ont participé à l'évaluation, idéalement le jour même ou le lendemain de l'évaluation.

Lors de la génération ou de la création d'un plan d'action, les actions générales apparaîtront, générées automatiquement à partir des réponses aux questions qualitatives, selon le modèle d'évaluation. Comme nous le verrons, vous pouvez désactiver ces actions et ajouter des actions complémentaires ou non générées automatiquement.

Si l'évaluation a été réalisée hors ligne, le plan d'action correspondant peut également être réalisé hors ligne, comme expliqué ci-dessus.

#### 11.2. Création d'un nouveau plan

Pour lancer la co-rédaction du plan d'action ou du travail, cliquez sur « Plan d'action » :

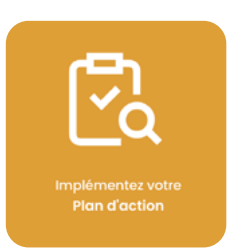

Ensuite, vous serez redirigé vers une nouvelle fenêtre où vous pourrez créer un plan en cliquant sur « Créer un plan ». La création d'un plan nécessite que l'évaluation soit terminée. Si l'évaluation a été partiellement réalisée, vous pouvez à nouveau mettre à jour le plan pour réorganiser les actions qui en découlent.

Créer un plan

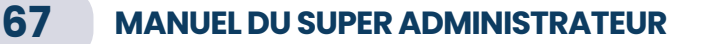

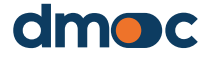

11

| Ajouter un plan     |         |             |   | × |
|---------------------|---------|-------------|---|---|
| Représentante *     |         |             |   |   |
|                     |         |             |   |   |
| Date *              |         |             |   |   |
|                     |         |             |   |   |
| Etat *              |         |             |   |   |
| Sélectionner une op | tion    |             | ~ |   |
|                     |         |             |   |   |
|                     | Annuler | Sauvegarder |   |   |

#### Après la création du plan, vous serez redirigé vers la fenêtre suivante :

| Planifier Gé | rer le plan -                                            |           |             |        |        |        |              |        |                           |        |        | (      | Imprimer | C Opérations |
|--------------|----------------------------------------------------------|-----------|-------------|--------|--------|--------|--------------|--------|---------------------------|--------|--------|--------|----------|--------------|
|              |                                                          | Plan de m | iise à jour |        |        |        | Ανα          | nce :  | 0.00                      | )%     |        |        |          |              |
|              | Q Chercher                                               |           |             |        |        |        |              |        |                           |        |        | Liste  | complète |              |
|              | ACTIONS GÉNÉRALES                                        | AVR-23    | MAI-23      | JUI-23 | JUI-23 | AOÜ-23 | JA<br>SEP-23 | OCT-23 | NOV-23                    | DIC-23 | JAN-24 | FEV-24 | MAR-24   |              |
|              | Mettre en place un<br>code de conduite<br>0 %            | Avr +     | Mai +       | Jui +  | Jui +  | Acû +  | Sep +        | Oct +  | Nov +                     | Dic +  | Jan *  | Fev +  | Mar +    |              |
|              | Plan de relève de la direction 0 %                       | Avr +     | Mai +       | Jui +  | Jui +  | Acü +  | Sep +        | Oct +  | Nov *                     | Dic +  | Jan *  | Fev +  | Mar +    |              |
|              | Mettre en place un<br>plan stratégique et<br>financier O | Avr +     | Mai *       | + iut  | + iut  | Acû +  | Sep +        | Oct +  | CAPACITA<br>CION<br>Nov + | Dic *  | Jan *  | Fev +  | Mar +    |              |

Les actions générales s'affichent dans cette fenêtre. Une action générale est visible en raison de la réponse donnée à une question qualitative. L'outil affichera les actions les plus pertinentes à des fins de mise en œuvre.

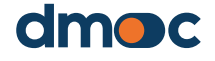

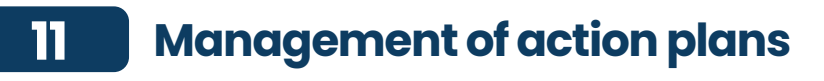

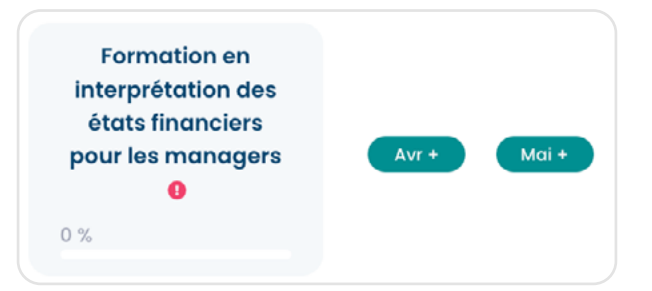

### 11.3. Mise à jour des informations sur un plan existant

Il est possible de mettre à jour les informations générales du plan en cliquant sur « Mettre à jour le plan »

Plan de mise à jour

Ensuite, le formulaire suivant s'affiche alors :

| Mettre à jou  | ır les information     | s du plan   |   | × |
|---------------|------------------------|-------------|---|---|
| Représenta    | nte                    |             |   |   |
|               |                        |             |   |   |
| La personne r | esponsable est requise |             |   |   |
| Date de inic  | io                     |             |   |   |
| 2023-04-      | 26                     |             |   |   |
| Etat *        |                        |             |   |   |
| Prélimina     | ire                    |             | ~ |   |
|               |                        |             |   |   |
|               | Annuler                | Sauvegarder |   |   |

En mettant à jour les informations générales du plan, il est possible de modifier les informations saisies dans le formulaire et de mettre à jour les actions générales dans le cas où l'évaluation a été modifiée et les réponses aux questions qualitatives changées.

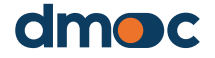

#### 11.4. Indiquer le statut d'un plan d'action

Pour indiquer que le plan d'action a déjà été finalisé par l'organisation, vous devez sélectionner les options de l'état « préliminaire » ou « final ». L'état « préliminaire » signifie que des modifications peuvent être apportées aux informations générales, aux actions, aux jalons ou à l'évaluation, ce qui entraînera une mise à jour des actions générales. L'état «final » signifie qu'il a déjà été finalisé et approuvé par l'organisation, et qu'aucune autre modification ne sera apportée, à l'exception de la modification du pourcentage d'avancement des actions ou de l'état des jalons. Ces informations serviront d'indicateur pour déterminer le nombre de plans en état « préliminaire » ou « final ».

#### 11.5. Mise à jour des informations sur les actions générales du plan

En mettant à jour les informations générales du plan comme expliqué ci-dessus, les actions générales sont également mises à jour, dans le cas où l'évaluation a été modifiée et/ou les réponses aux questions qualitatives ont changé. Ce procédé est utile lorsqu'il n'a pas été possible de réaliser l'évaluation dans son intégralité et que le plan doit être élaboré en parallèle.

### 11.6. Modifier une action générale

En cliquant sur la case contenant l'action générale, vous pouvez mettre à jour les données principales :

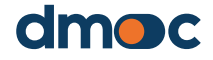

| Mettre à jour les informations d'action | × |
|-----------------------------------------|---|
| Pourcentage d'achèvement *<br><b>0%</b> |   |
| $\bigcirc$                              |   |
| Priorité *                              |   |
| 1 - Urgent et important 🗸 🗸             |   |
| Représentante                           |   |
|                                         |   |
| Activer                                 |   |
|                                         |   |
|                                         |   |
| Annuler Sauvegarder                     |   |

Les champs obligatoires sont décrits ci-dessous :

#### Pourcentage de progression

Fait référence à l'estimation du pourcentage de mise en œuvre de l'action générale, cette estimation est proposée par la personne interrogée.

#### **Priorité**

C'est l'estimation de l'importance et de l'urgence qui est déterminée dans l'action générale.

#### Partie responsable

Personne qui sera chargée de la mise en œuvre de l'action générale.

#### Activer

Permet à l'action d'être visible par l'évaluateur. Lorsqu'elle est désactivée, l'action générale reste cachée mais n'est pas supprimée, il est possible de la réactiver.

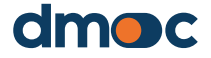

### 11.7. Ajouter, mettre à jour et terminer un jalon

Pour déterminer les délais de mise en oeuvre des actions générales proposées par l'application, il est nécessaire de créer des jalons, qui sont des actions plus spécifiques ou des résultats concrets qui doivent être atteints dans le mois où ils sont établis.

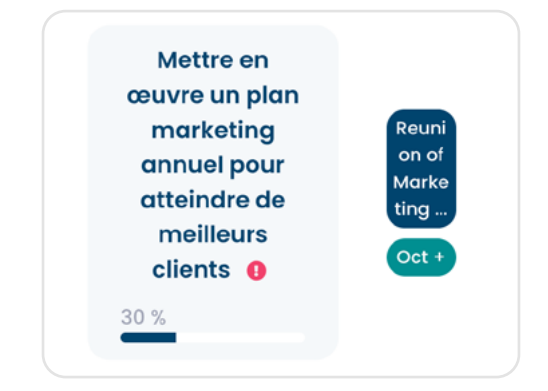

Pour ajouter un jalon, vous devez cliquer sur les boutons verts situés à droite de chaque action générale. Il y a 12 boutons qui représentent un mois à partir de la date de création du plan, en tenant compte du mois de création et des onze mois suivants.

| Mettre en pl<br>rapport de g<br>mensuel à<br>CV <b>Q</b> | ace un<br>gestion<br>Cd et | Nov + | Dic + | Jan + | Fev + | Mar + | Avr + | Mai + | Jui + | + iut | Aoû + | Sep + |  |
|----------------------------------------------------------|----------------------------|-------|-------|-------|-------|-------|-------|-------|-------|-------|-------|-------|--|
| 0 %                                                      |                            |       |       |       |       |       |       |       |       |       |       |       |  |

Chaque bouton affiche un formulaire qui contient un champ pour la description du jalon et un autre champ pour une observation éventuelle.

| Ajouter un jalon       |         | Octobre - 2022 | × |
|------------------------|---------|----------------|---|
| Description du jalon * |         |                |   |
|                        |         |                |   |
| Observation *          |         |                |   |
|                        |         |                |   |
|                        | Annuler | Sauvegarder    |   |

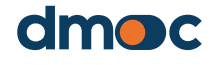
Lors de l'enregistrement du formulaire, un nouveau jalon est ajouté, représenté par un bouton sous une forme abrégée :

| Image: Second system     Image: Second system     Image: Second system <th>Mettre en œuvre un<br/>plan marketing annuel<br/>pour atteindre de<br/>meilleurs clients •</th> <th>Reunion<br/>of<br/>Marketin<br/>g<br/>Oct +</th> <th>Nov +</th> <th>Dic +</th> <th>Jan +</th> <th>Fev +</th> <th>Mar +</th> <th>Avr+</th> <th>Mol + Jul +<br/>Ajouter les jalon</th> <th>Jui +</th> <th>Aoû +</th> <th>Sep +</th> | Mettre en œuvre un<br>plan marketing annuel<br>pour atteindre de<br>meilleurs clients • | Reunion<br>of<br>Marketin<br>g<br>Oct + | Nov + | Dic + | Jan + | Fev + | Mar +                                | Avr+  | Mol + Jul +<br>Ajouter les jalon          | Jui + | Aoû + | Sep + |
|----------------------------------------------------------------------------------------------------|-----------------------------------------------------------------------------------------|-----------------------------------------|-------|-------|-------|-------|--------------------------------------|-------|-------------------------------------------|-------|-------|-------|
|                                                                                                    | Mettre en œuvre des<br>stratégies<br>d'intelligence de<br>marché 💿                      | Oct+                                    | Nov + | Dic + | Jan + | Fev + | Annual<br>Marketin<br>g Reu<br>Mar + | Avr + | Marketin<br>g<br>Strategie<br>s-<br>Mai + | Jui + | Aoû • | Sep + |
|                                                                                                    | 10 🗸                                                                                    |                                         |       |       |       |       |                                      |       |                                           | < 🗖   | 2 3   | 4 >   |

Pour modifier un jalon, cliquez sur le bouton bleu représentant le jalon, puis un formulaire s'affichera comme indiqué dans l'image suivante :

| Mettre à jour le jalon        | x |
|-------------------------------|---|
| Description du jalon *        |   |
| Marketing Strategies Plan     |   |
| Observation *                 |   |
|                               |   |
| Rempli                        |   |
|                               |   |
| Annuler Supprimer Sauvegarder |   |

Outre la modification de la description et de l'observation du jalon, vous pouvez également le marquer comme terminé, cela entraînera un changement de couleur du jalon et indiquera qu'il a été rempli en vue de la mise en oeuvre.

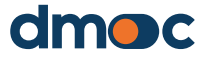

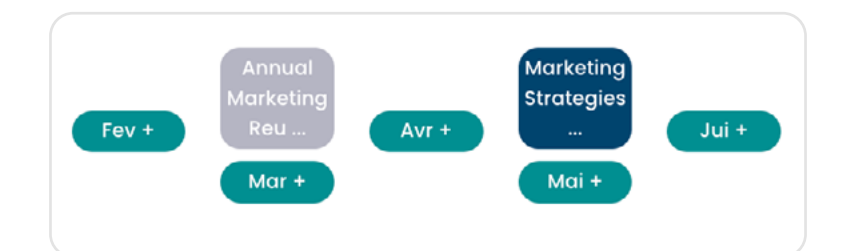

### **11.8. Actions complémentaires**

Les actions complémentaires sont les actions qui n'ont pas été incluses dans le modèle d'évaluation correspondant et qui n'apparaissent donc pas automatiquement dans les actions « générales ». Il s'agit d'actions qui n'apparaissent pas dans la liste des actions générales. Elles peuvent répondre à une particularité de l'organisation sur laquelle il est nécessaire de mener une action d'amélioration. Ainsi, une action complémentaire peut être générée à partir d'un besoin très évident, mais qui n'est pas pris en compte dans l'évaluation.

| ACTIONS GÉNÉRALES                      | OCT-22 | NOV-22 | DIC-22 | JAN-23 | FEV-23 | JAL<br>MAR-23 | ONS<br>AVR-23 | MAI-23 | JUI-23 | JUI-23 | AOÛ-23 | SEP-23 |
|----------------------------------------|--------|--------|--------|--------|--------|---------------|---------------|--------|--------|--------|--------|--------|
| Curso de formación<br>de directivos. 0 |        |        |        |        | Const  |               |               |        |        |        |        |        |
| 0 %                                    | Uct+   | NOV +  | Dic +  | Jan +  | Fev +  | Mar +         | AVF +         | Mai +  | Juit   | Juit   | Aou +  | Sep +  |
|                                        |        |        |        |        |        |               |               |        |        |        |        | _      |

Pour créer une nouvelle action complémentaire, cliquez sur « Nouvelle action complémentaire », puis le formulaire suivant s'affichera :

| Ajouter une action supplémentaire        | × |
|------------------------------------------|---|
| Description de l'action supplémentaire * |   |
| Sélectionnez une option ou rédigez un 🗸  |   |
| Sélectionner une option                  |   |
| Représentante *                          |   |
|                                          |   |
|                                          |   |
| Annuler Sauvegarder                      |   |

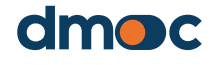

En cliquant sur « Enregistrer », vous pourrez créer une nouvelle action complémentaire, comme pour les actions générales, les actions complémentaires peuvent être modifiées et même supprimées, il vous suffit de cliquer sur la case contenant le nom de l'action complémentaire, dont le formulaire suivant s'affichera.

| Mettre à jour les informations d'action supplémentaires | × |
|---------------------------------------------------------|---|
| Pourcentage d'achèvement *<br>0%                        |   |
| Priorité *                                              |   |
| 1 - Urgent et important v                               |   |
| Représentante                                           |   |
| Admin                                                   |   |
|                                                         |   |
| Annuler Supprimer Sauvegarder                           |   |

Pour ajouter un nouveau jalon à une action complémentaire, les mêmes étapes sont suivies pour créer des jalons dans les actions générales, il suffit de cliquer sur les boutons verts et de remplir le formulaire qui permettra d'ajouter un jalon.

| Ajouter un jalon       |         | Mai - 2023  | × |
|------------------------|---------|-------------|---|
| Description du jalon * |         |             |   |
|                        |         |             |   |
| Observation            |         |             |   |
|                        |         |             |   |
|                        |         |             |   |
|                        | Annuler | Sauvegarder |   |

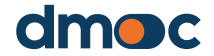

Aprèsavoirterminélacréationdesjalonspourlesactionscomplémentaires, il est également possible de les modifier ou de les supprimer en cliquant sur les boutons bleus qui contiennent le nom abrégé du jalon, et vous pouvez également marquer le jalon comme étant terminé.

| 1 | Mettre à jour le  | jalon            |  | × |
|---|-------------------|------------------|--|---|
|   |                   |                  |  |   |
|   | Description du ja | lon *            |  |   |
|   | Reunion of Mar    | rketing Planning |  |   |
|   | Observation *     |                  |  |   |
|   |                   |                  |  |   |
|   | Rempli            |                  |  |   |
|   |                   |                  |  |   |

#### 11.9. Imprimer un plan d'action

Que le plan d'action ait été finalisé ou non, vous pouvez imprimer un rapport de toutes les actions générales et complémentaires saisies en utilisant le bouton « Imprimer » situé au coin supérieur droit de l'application.

Imprimer

Les informations qui s'affichent peuvent être exportées au format PDF pour être partagées avec l'organisation évaluée.

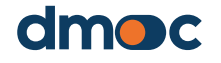

## 12 Rapport de l'organisation

Le menu principal situé à gauche de l'application affiche les options des différents types de rapports disponibles :

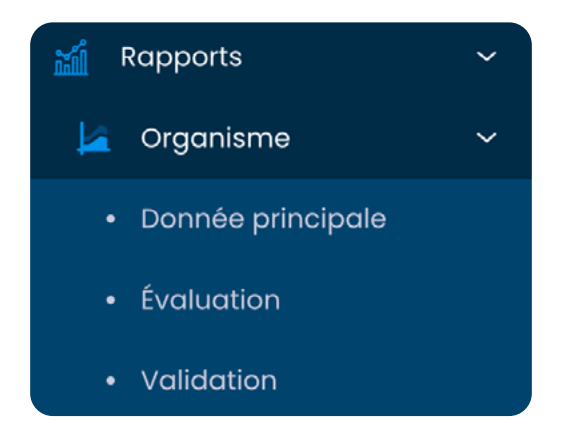

### 12.1. Rapport sur les données principales de l'organisation

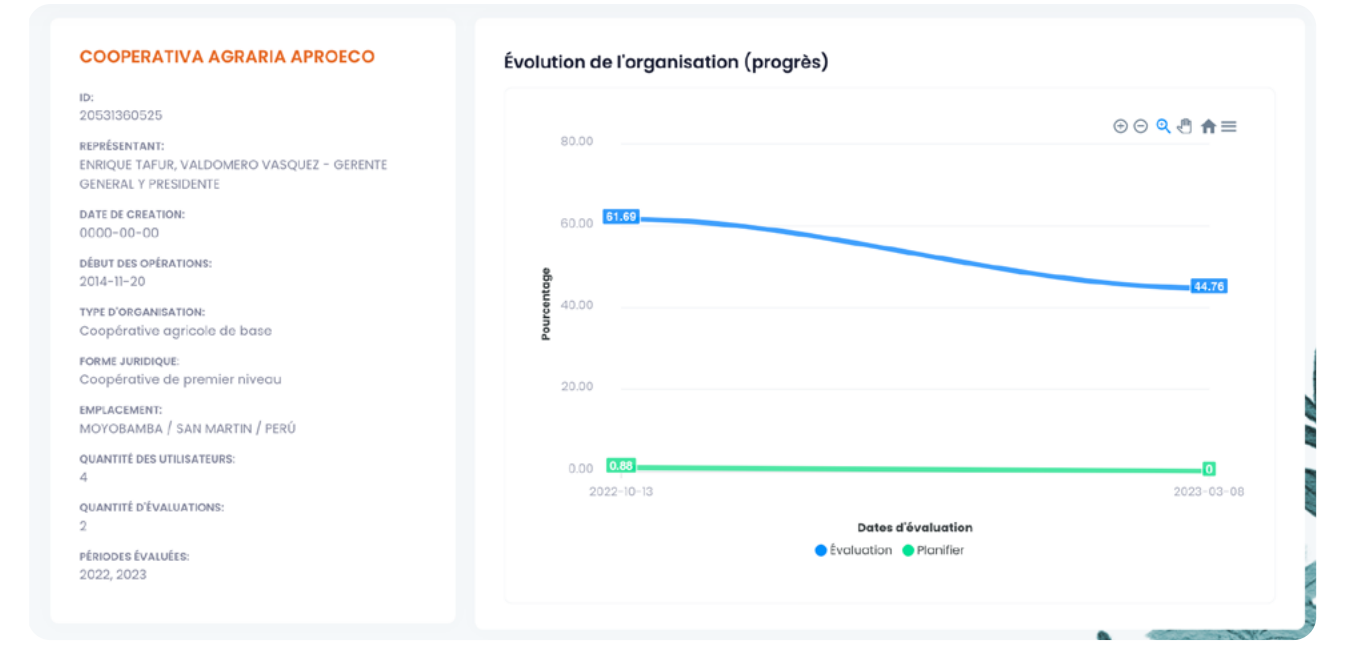

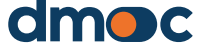

## 12 Organization Report

#### 12.2. Rapport d'évaluation de l'organisation

Voir ci-dessus, ce qui revient à cliquer sur « Résultats » d'une évaluation.

#### 12.3. Rapport personnalisé de l'organisation

Ce rapport montre des groupes définis de questions qualitatives liées des questions qualitatives qui définissent un thème commun. Il est nécessaire de sélectionner les champs d'évaluation requis et le nom du groupe de rapport personnalisé.

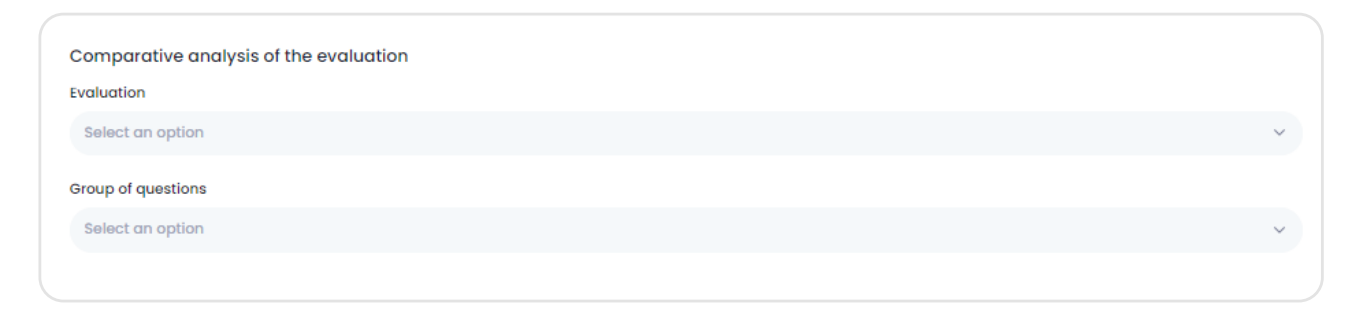

#### Après avoir sélectionné les données, l'écran suivant s'affiche :

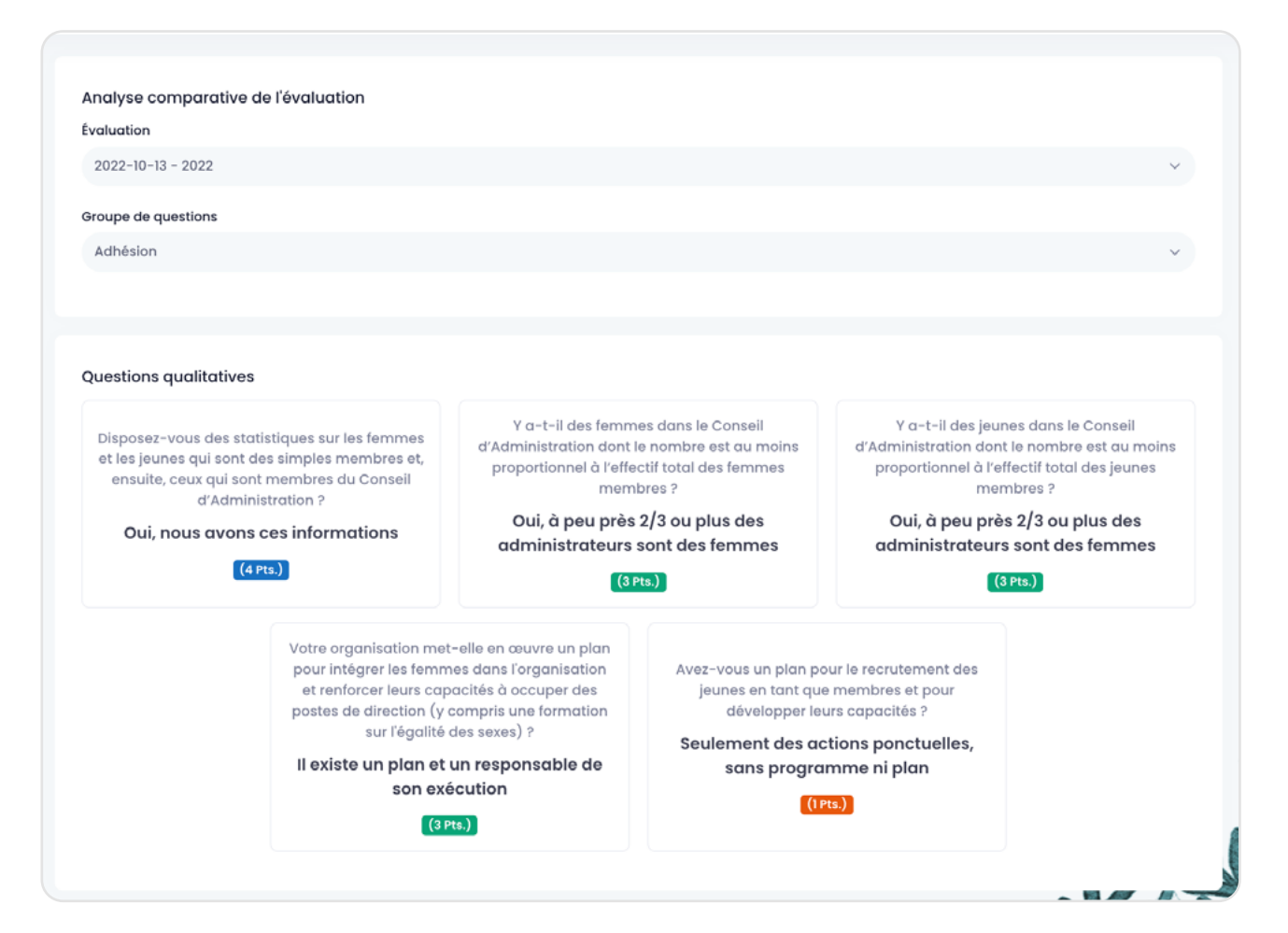

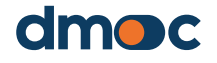

## Organization Report

12

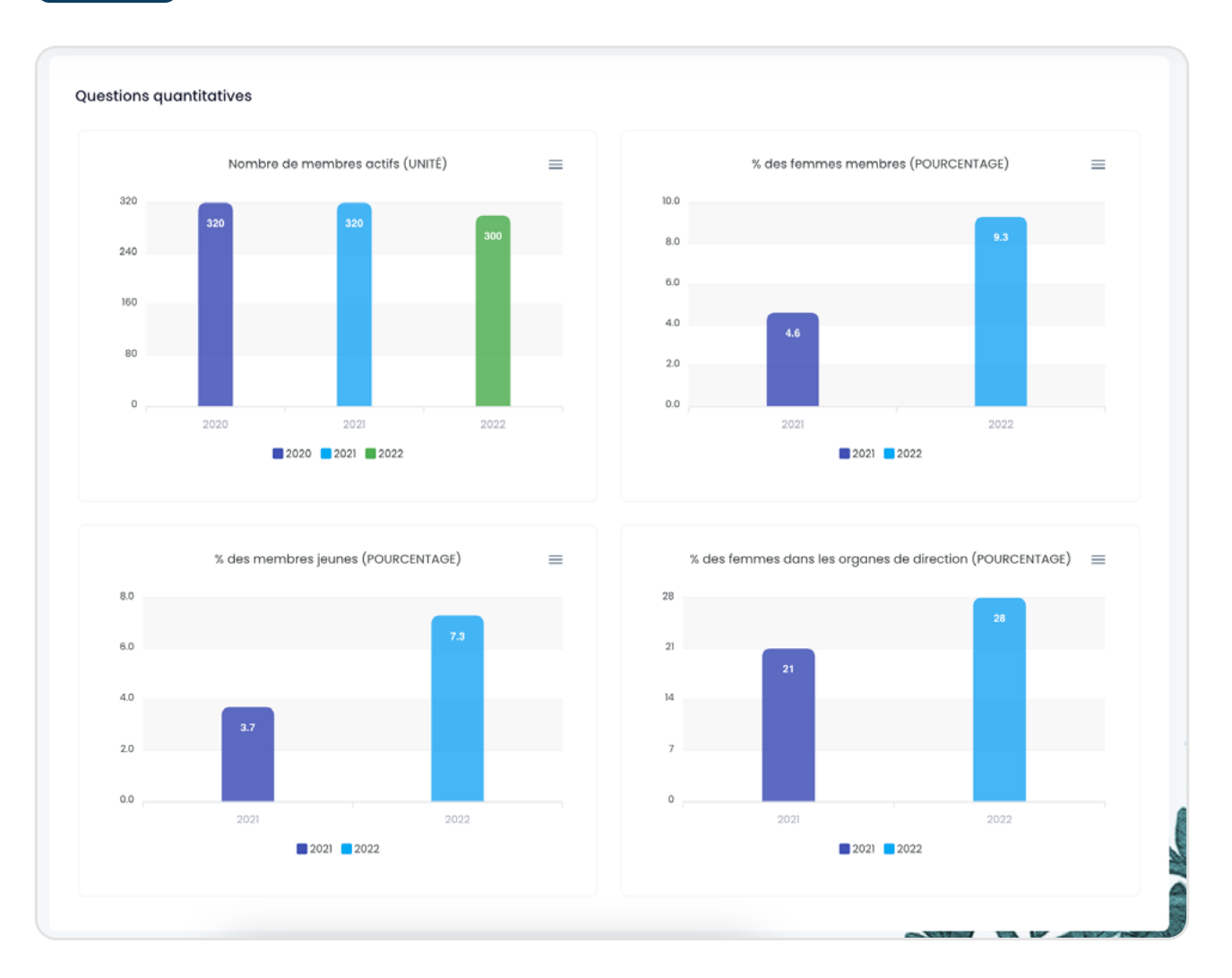

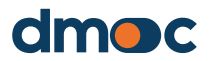

## 13 Rapports généraux

Vous pouvez visualiser les rapports généraux qui sont des indicateurs et des graphiques de données consolidées des organisations enregistrées dans le cadre des projets qui vous sont assignés, et vous pouvez appliquer divers filtres pour générer différents graphiques.

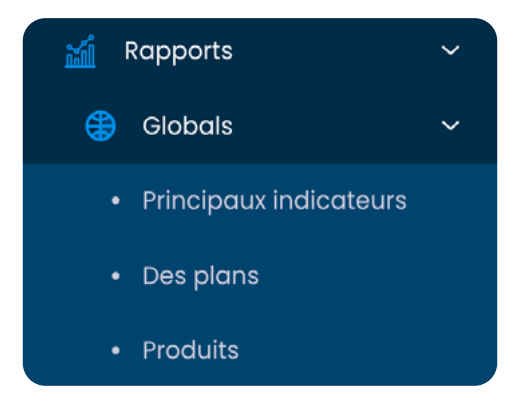

#### 13.1. Indicateur principal

Il contient des graphiques sur le « Nombre d'évaluations » et le « Top 10 des services ». Ces graphiques peuvent être filtrés à l'aide des options présentées en haut de cette section :

| Filtres              |   | Option     | Sélectionner une | e option | ~ |   | Mettre à jour |             |
|----------------------|---|------------|------------------|----------|---|---|---------------|-------------|
| Pays                 |   | Quantité d | 'évaluations     |          |   |   |               |             |
| Tout                 | ~ |            |                  |          |   |   |               | ⊕⊖ 0 .≞ ♠=  |
| Province/État        |   | 0.0        | .0               |          |   |   |               | 00 40 11-   |
| Tout                 | ~ | 0.0        |                  |          |   |   |               |             |
| Municipalité/Comté   |   | 0.0        |                  |          |   |   |               |             |
| Tout                 | ~ | 0.0        |                  |          |   |   |               |             |
|                      |   | 0.0        |                  |          |   |   |               |             |
| ériodes d'évaluation |   | 0.0        |                  |          |   |   |               |             |
| Tout                 | × | 0.0        |                  |          |   |   |               |             |
| ype d'organisation   |   | 0.0        |                  |          |   |   |               |             |
| Tout                 | ~ |            | 1                | 1        | 1 | 1 | 1             | 1           |
| orme juridique       |   |            |                  |          |   |   |               |             |
| Tout                 | ~ | Nombre d   | organisations    |          |   |   |               |             |
|                      |   | 0.0        | 0                |          |   |   |               | 0 0 🍳 🖱 🏚 🗉 |
| roduit               |   | 0.0        |                  |          |   |   |               |             |
| Tout                 | ~ | 0.0        |                  |          |   |   |               |             |
| vpe de produit       |   | 0.0        |                  |          |   |   |               |             |
| and an product       |   | 0.0        |                  |          |   |   |               |             |
| Tout                 | ~ | 0.0        |                  |          |   |   |               |             |
| rojet                |   | 0.0        |                  |          |   |   |               |             |
| Tout                 |   | 0.0        |                  |          |   |   |               |             |
| lout                 | v | 0.0        |                  |          |   |   |               |             |
|                      |   | 0.0        |                  |          |   |   |               |             |

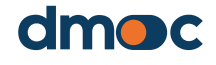

## **13** Rapports généraux

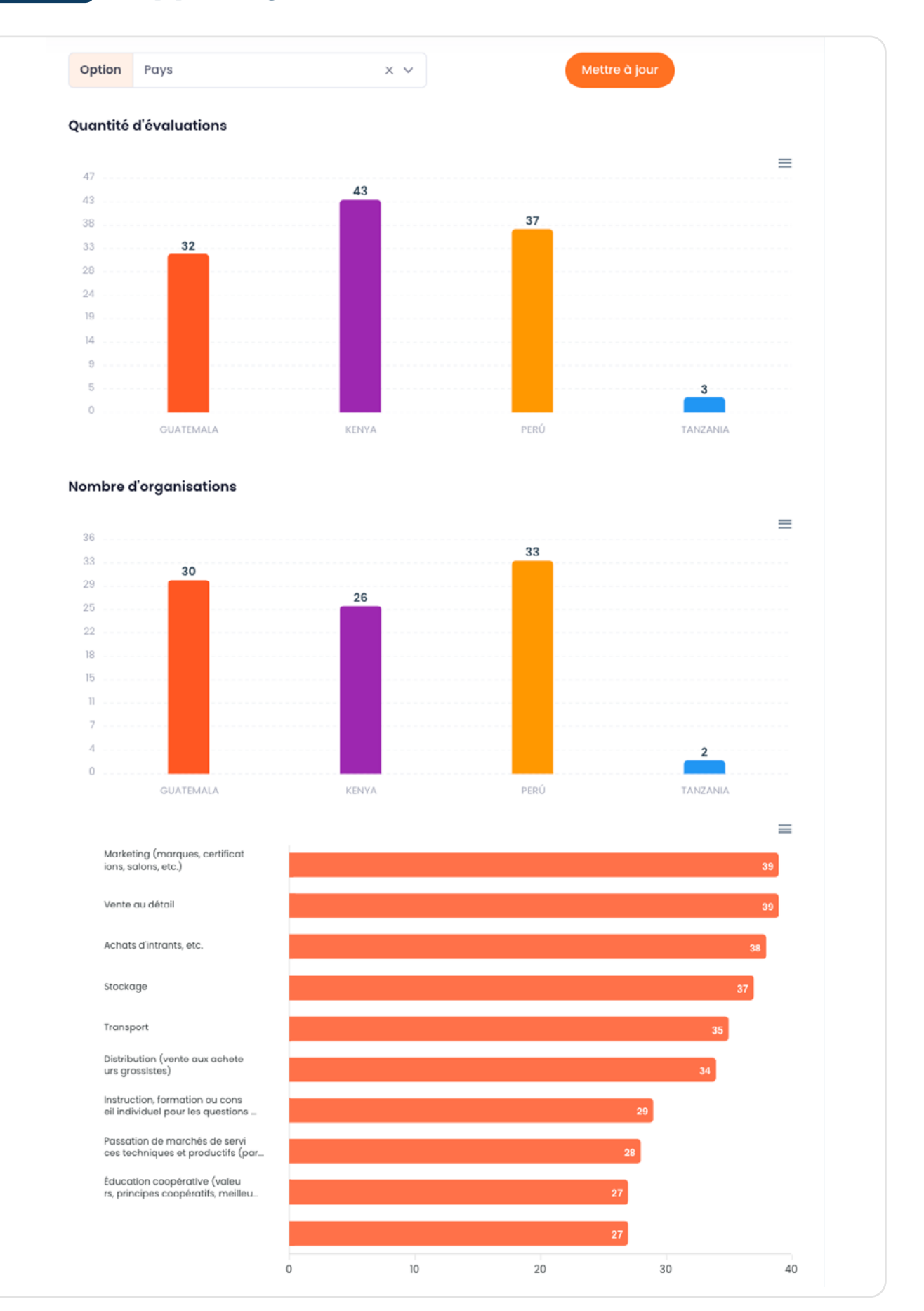

dmoc

#### MANUEL DU SUPER ADMINISTRATEUR

81

# **13** Rapports généraux

#### 13.2. Plans

Cette section présente les graphiques relatifs aux plans, à leur volume et à leur pourcentage moyen d'avancement en fonction des filtres disponibles en haut de cette section.

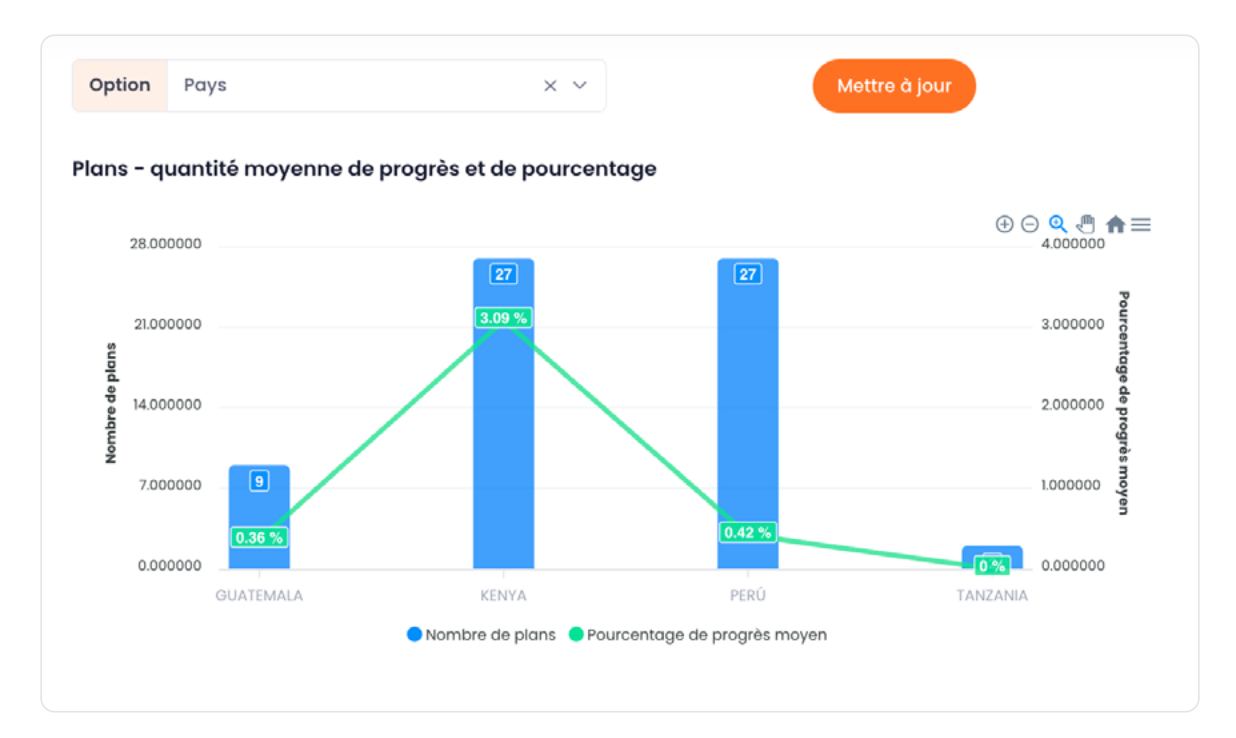

#### 13.3. Produits

Cette section montre la quantité de produits en fonction des filtres sélectionnés en haut de cette section.

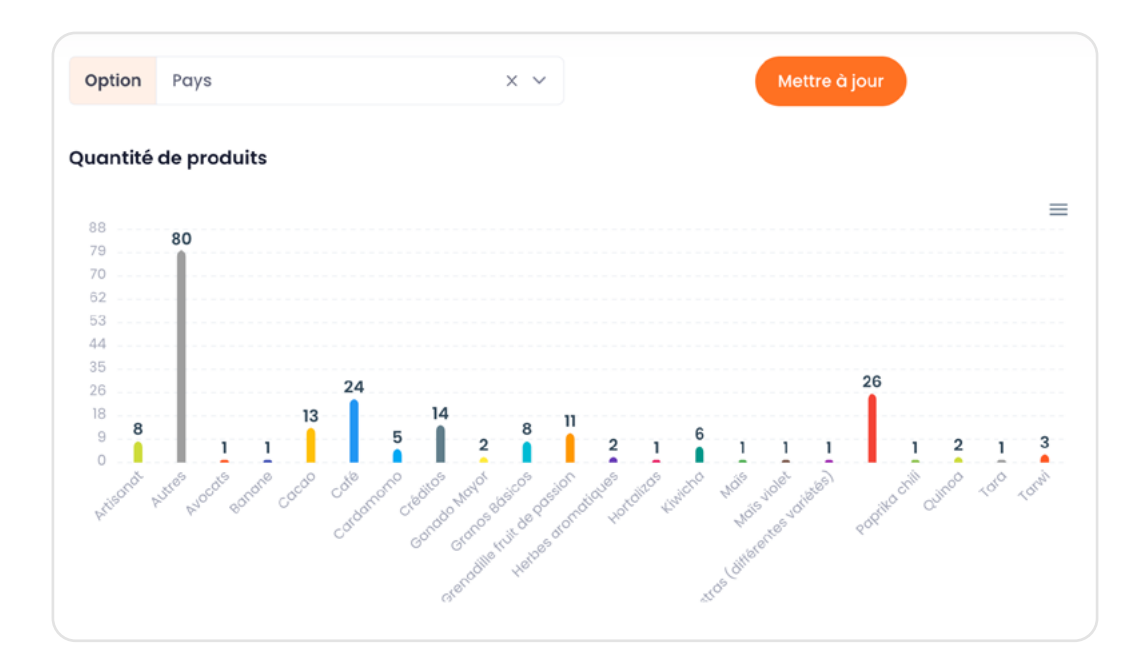

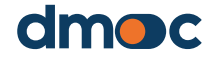

## 14 Glossaire des termes

### 14.1. Projets

Ils représentent les différents projets qui sont élaborés en fonction de leurs caractéristiques, de leur portée ou de leur domaine.

#### 14.2. Utilisateur

C'est la personne chargée d'utiliser l'application selon la fonction qui lui a été attribuée.

#### 14.3. Gestion des utilisateurs

C'est la section où il est possible de créer, modifier ou supprimer des utilisateurs, cette section dépend de la fonction attribuée à l'utilisateur qu'elle gère.

#### 14.4. Fonctions des utilisateurs

Il s'agit de l'ensemble des autorisations activées ou désactivées pour un ou plusieurs utilisateurs, qui leur permet d'accéder aux différentes fonctionnalités de l'application. Il y a quatre types d'utilisateurs décrits ci-dessous : l'observateur, l'évaluateur, l'administrateur et le super administrateur.

#### 14.5. Observateur

L'utilisateur qui n'a accès qu'aux données de l'organisation à laquelle il a été affecté, à ses évaluations et aux plans d'action correspondants, ainsi qu'aux rapports concernant son organisation.

#### 14.6. Évaluateur

L'utilisateur qui a accès à la création d'une nouvelle organisation, à son évaluation, à l'exécution du plan d'action et à certains rapports correspondant aux organisations qu'il a créées ou qui lui ont été attribuées.

#### 14.7. Administrateur

Il a accès à l'ensemble de l'application, à l'exception de la création de paramètres généraux dans l'application (projets, localisation, modèles, paramètres de mesure de l'évaluation, paramètres généraux des organisations), l'administrateur, en fonction du projet auquel il appartient, a le contrôle sur les évaluateurs appartenant au même projet.

#### 14.8. Super administrateur

Il a accès à toutes les fonctionnalités de l'application sans exception.

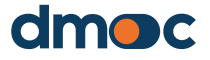

## 14 Glossary of terms

#### 14.9. Organisations

Ce sont les entités à évaluer et avec lesquelles les plans d'action correspondants sont élaborés et suivis.

#### 14.10. Dimensions

Elles regroupent les niveaux des questions qualitatives et quantitatives et des services, elles peuvent avoir un poids variable associé aux questions qualitatives qui affecte le score final des évaluations des organisations.

#### **14.11. Niveaux**

Ils regroupent les questions qualitatives, les niveaux ne sont utilisés que comme référence pour regrouper les questions.

#### **14.12. Actions**

Il s'agit des actions qui découlent d'une réponse à une question qualitative. Ces actions sont définies en fonction du score attribué à une réponse, par exemple, si la réponse est totalement positive, il n'y aura pas d'action à entreprendre, mais si la réponse est totalement négative, il y aura une certaine action qui se reflétera plus tard dans le plan d'action qui découle d'une évaluation.

#### **14.13. Jalons**

Il s'agit des tâches dont la réalisation est prévue au cours d'un mois donné. Au moment de leur mise en œuvre, elles doivent être modifiées et considérées comme achevées.

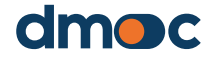

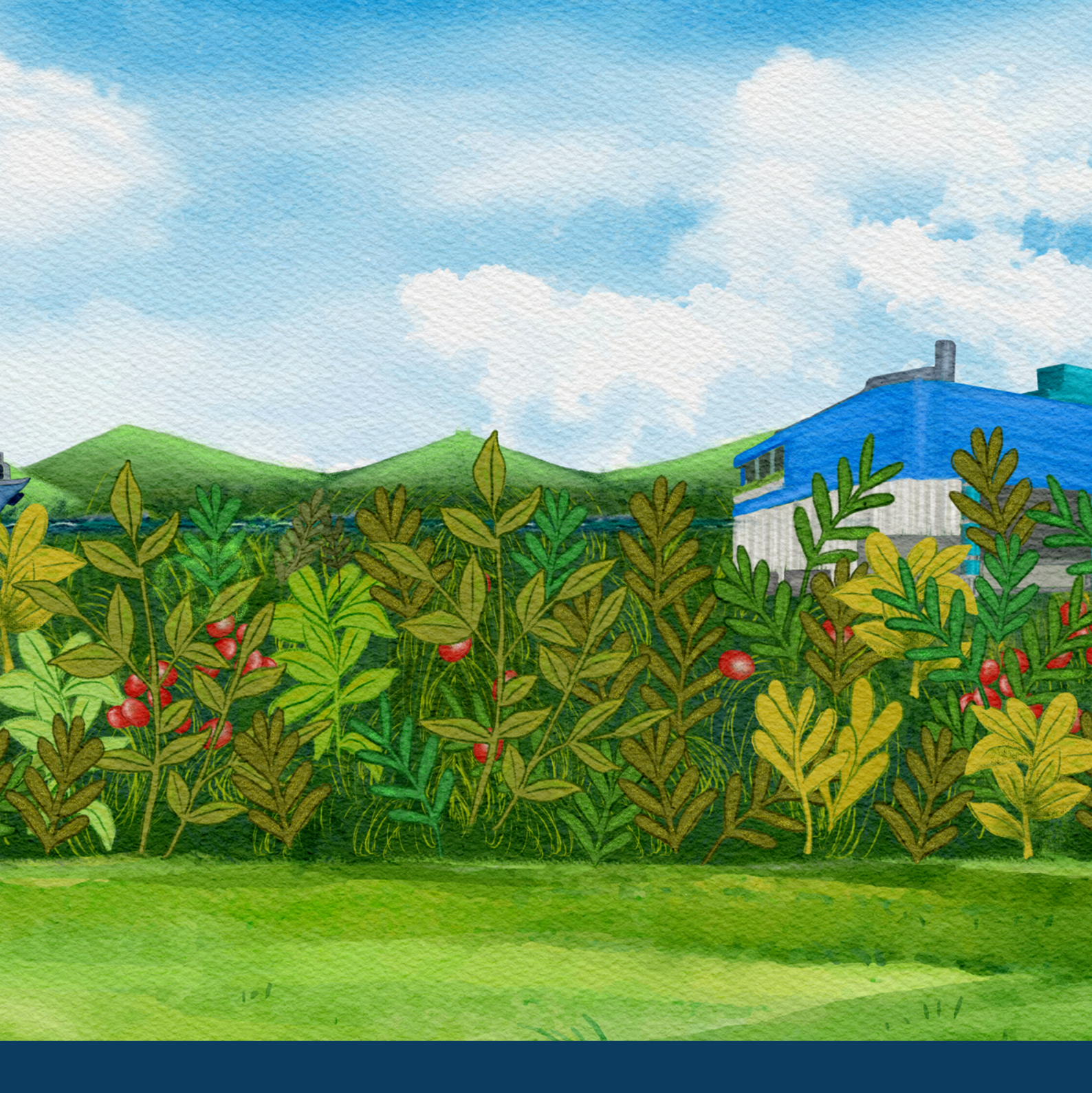

# dmoc.businessschool.coop

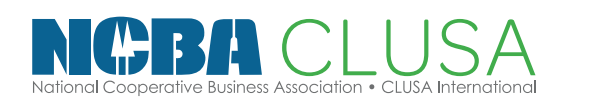

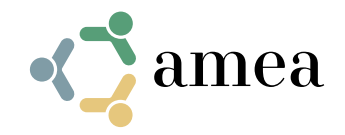

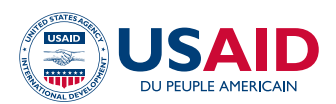